# **TRULINK** Hearing Control アプリユーザーガイド

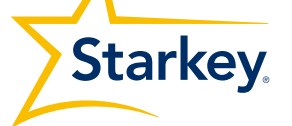

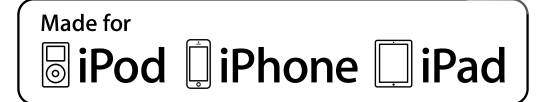

TRULINK

 $\bigcirc$ 

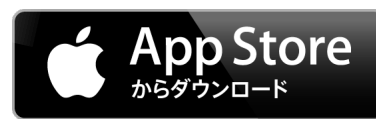

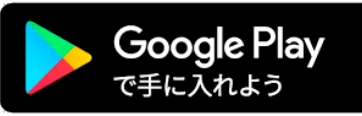

### スターキーの スマートワイヤレス補聴器のご紹介

下記の補聴器が、TruLink Hearing Control(トゥルーリンク ヒアリング コントロール) アプリに対応するスマートワイヤレス補聴器です。

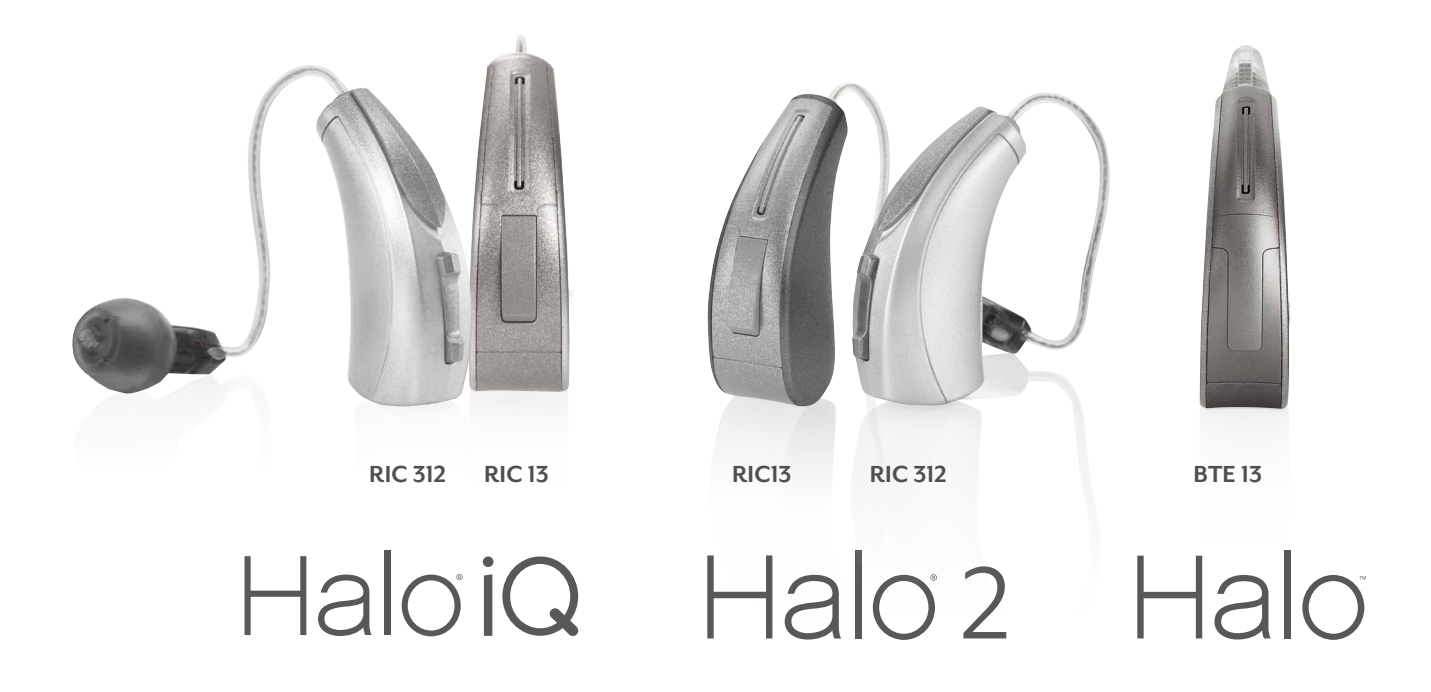

#### Apple(アップル製(iOS)端末)

Apple社のオペレーティングシステム(iOS)が、お手持ちのiOS端末とスマートワイヤレス 補聴器の互換性を保持します。TruLinkアプリは、スマートワイヤレス補聴器に高度なリモコン 機能を提供します。

iOSアップデートの注意点:iOSのバージョンをアップデートすると、補聴器とiOS端末の ペアリングが失われる可能性があります。アップデートする前にペアリングを解除して、 アップデート後に再度ペアリングする必要があります。

#### Android(アンドロイド端末)

スターキーでは、スマートワイヤレス補聴器と互換できるアンドロイド端末を常に確認して います。Android端末には様々なプラットフォームが存在するため、スターキーでは、1つ1つ のアンドロイド端末とスマートワイヤレス補聴器の互換性を慎重にテストし、厳格なテスト が完了した後も、継続的に互換性についての情報を提供しています。アンドロイド端末では ストリーミング機能がご利用いただけませんが、アンドロイドユーザーは、TruLinkアプリで 以下の機能を使用できます。

使用できる機能:

- ボリュームコントロール
- 自動切換/カスタムメモリー
- サウンドスペース
- ノイズマネージャー
- 耳鳴治療音(TRT)調整
- 補聴器を探す
- コンフォートブースト

TruLinkアプリに対応のアンドロイド端末の最新情報は TruLinkHearing.com をご参照ください。

### iOS端末とのペアリング

TruLinkアプリを使用するには、最初に補聴器とiOS 端末のペアリングが必要です。

- 設定にはBluetoothとの通信が必要です。設定 メニューの【設定】アイコンの【Bluetooth】に てBluetoothが「オン」になっていることを確認 してください。
- 2. 設定アイコン 🛞 をタップします。
- 次に、一般 > アクセシビリティ > MFi ヒアリング
   デバイスの順に進んでください。
- iOS端末が補聴器を探している間に、お手持ちの 補聴器の電池ドアを開閉してください。
   この操作が補聴器を「ペアリングモード」に

します。

- iOS端末が補聴器を検出すると、あなたの
   名前(例:星鍵太郎H/As)が表示されます。
- 5~7秒経過しても、リストに補聴器が表示 されない場合、左上部のアクセシビリティ をタップします。そして、アクセシビリティ に戻り、再度 MFi ヒアリングデバイスを 選択してください。

| く一般 アクセシビリティ                    |            |  |
|---------------------------------|------------|--|
| 聴覚サポート                          |            |  |
| MFiヒアリングデバイス                    | >          |  |
| LEDフラッシュ通知                      | オフ >       |  |
| モノラルオーディオ                       |            |  |
| 電話ノイズキャンセリング                    | $\bigcirc$ |  |
| 耳に受話器を当てて通話しているときに周囲のノイ<br>します。 | ズを軽減       |  |
| 左                               | 右          |  |
|                                 |            |  |
| 左右チャンネルのオーディオ音量バランスを調整します。      |            |  |
| 補聴器の互換性                         |            |  |
| 補聴器互換性は一部の補聴器の音質を改善します。         |            |  |
| メディア                            |            |  |
| 字幕とキャプション                       | >          |  |
| オーディオ説明サービス                     | オフ >       |  |

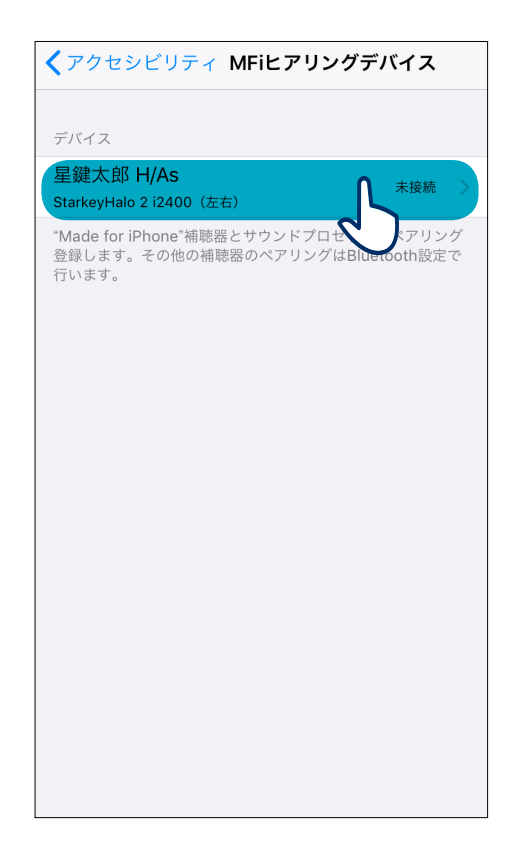

#### APPLE

- 5. 補聴器名をタップして、補聴器をiOS端末に 接続します。
- ペアリング要求が2回表示されます(片耳 装用の場合は1回)。それぞれの表示画面で、
   ペアリングを選択します。
- ペアリングが完了すると、補聴器名が黒色から青色に変わります。

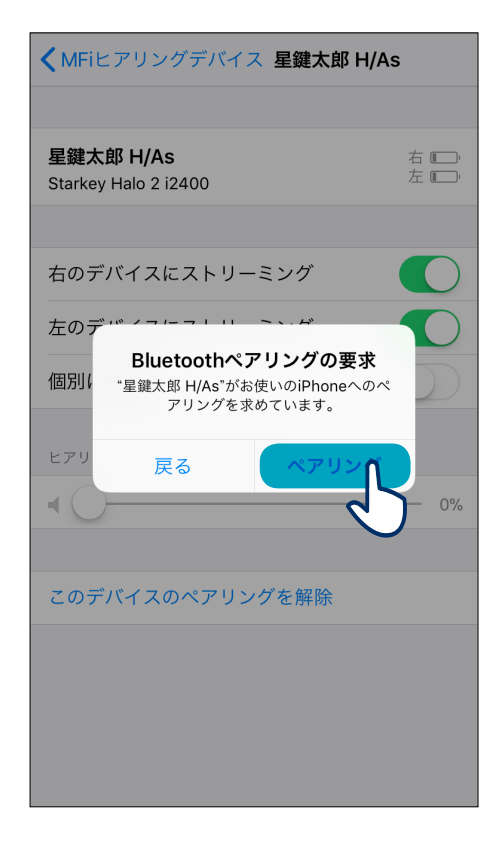

| <b>く</b> アクセシビリティ MFiヒアリングデバイス            |            |  |
|-------------------------------------------|------------|--|
| デバイス                                      |            |  |
| 星鍵太郎 H/As<br>StarkeyHalo 2 i2400(左右)      | 接続済み >     |  |
| ホームボタンをトリプルクリックすれば、<br>デバイスのオプションを表示できます。 | いつでもヒアリング  |  |
| 着信音を再生                                    |            |  |
| オーディオルーティング                               | >          |  |
| ヒアリングデバイスとサウンドプロセッサ<br>再生するかを操作します。       | でどのオーディオを  |  |
| 近くのデバイスを操作                                |            |  |
| 近くのiOSデバイスのヒアリングデバイス<br>します。              | の設定を操作     |  |
| オーディオHandoff                              |            |  |
| オーディオが開始したときに、ヒアリング<br>るiOSデバイスに接続します。    | デバイスを近くにあ  |  |
| ロック画面からのコントロール                            |            |  |
| - ロック画面を会めていつでもヒアリングデ                     | デバイスのショートカ |  |

#### 5

#### 補聴器とiOS端末の再接続

補聴器またはiOS端末の電源を切ると、双方の接続が切断された状態になります。再度接続 するためには、iOS端末の電源を入れ、補聴器は電池ドアを開閉して電源を入れます。 補聴器はiOS端末とのペアリングが解除されない限り、自動的にiOS端末に接続します。 アクセシビリティへのショートカット(ホームボタンを3回クリック)を使用すると接続 状態を確認できます。

#### 概要

TruLinkアプリには、各画面の機能を説明するヘルプ機能があります。ヘルプ機能を使用 する際は、ヘルプアイコン ? をタップしてヒントをご覧ください。

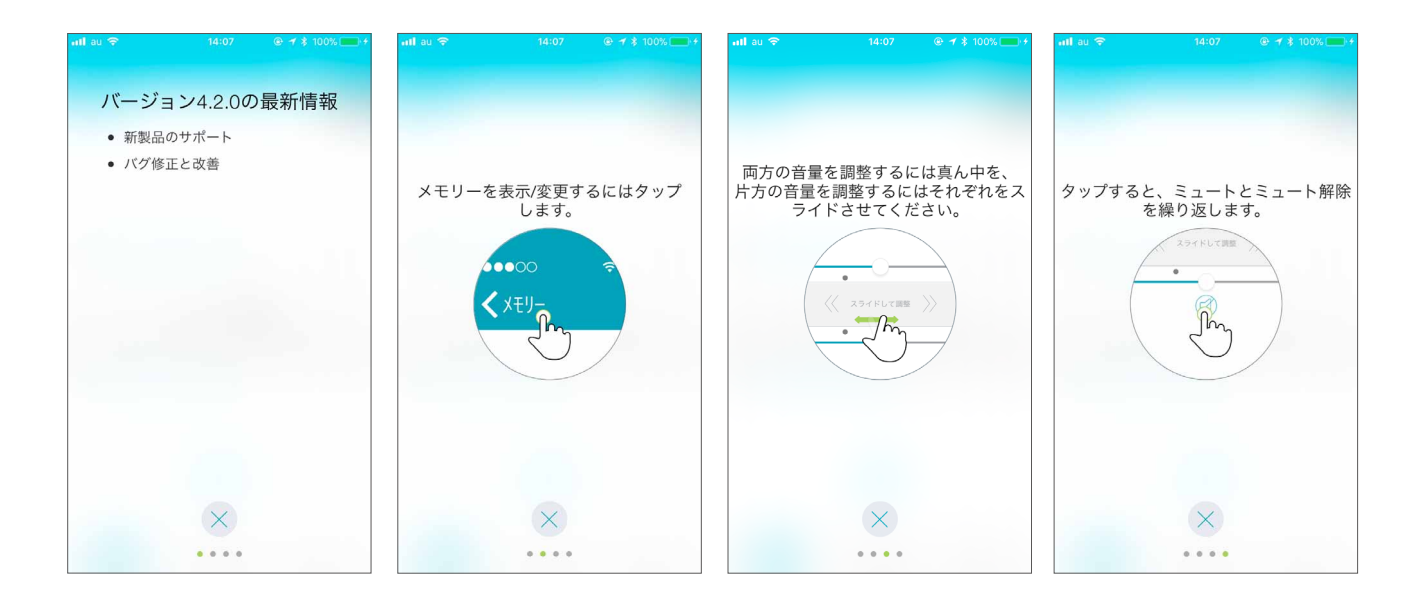

#### APPLE

TruLinkアプリでは、iOS通知センターのウィジェットが使用できます。TruLinkウィジェットは 補聴器のボリューム調節やミュート(消音)が素早く操作でき、TruLinkアプリも起動できます。 ホーム画面を左にスワイプすると、ウィジェットにアクセスできます。TruLinkアプリをウィジ ェットに追加するには、ホーム画面を左にスワイプして「ウィジェット」を開き、画面を下に スクロールして「編集」をタップしTruLinkを追加します。ここでウィジェットの有効・ 無効が設定できます。 APPLE

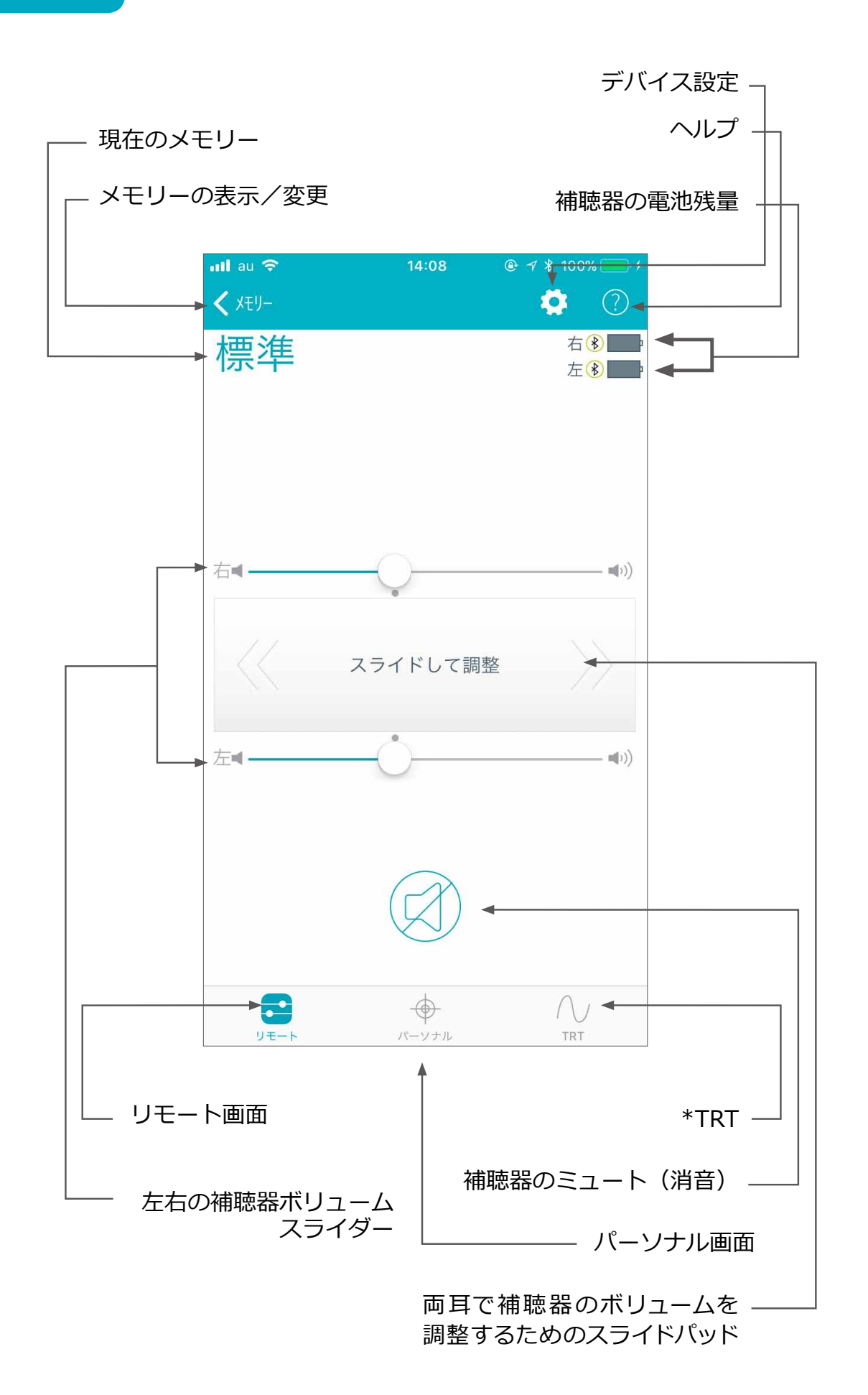

\*耳鼻科医師によりプログラムされている場合にのみ表示されます

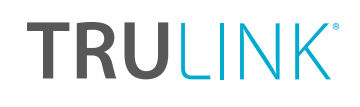

#### 補聴器の電池残量

リモート画面では、各補聴器の電池残量とiOS端末との接続を示すアイコンが表示されます。

#### メモリー

現在のメモリーが、画面上部の左側に表示されます。 メモリーを切り替えるには、メモリー名または*メモリー ラベル*をタップして、すべてのメモリーを表示させて から使用するメモリー名をタップします。

#### 補聴器マイクのボリューム

左右それぞれのボリュームスライダーの○(白い丸 マーク)またはスライドパッド(左右のボリューム スライダーの間)を左右スライドさせて補聴器の ボリュームを調整します。スライドパッドをダブル タップ(2回タップ)すると、初期設定のボリューム 位置に戻ります。

補聴器マイクのミュート(消音)

補聴器のマイクをミュートするには、*ミュートボタン* をタップします。ミュートを解除して補聴器を元の ボリューム位置に戻すには、再度*ミュートボタン*を タップします。

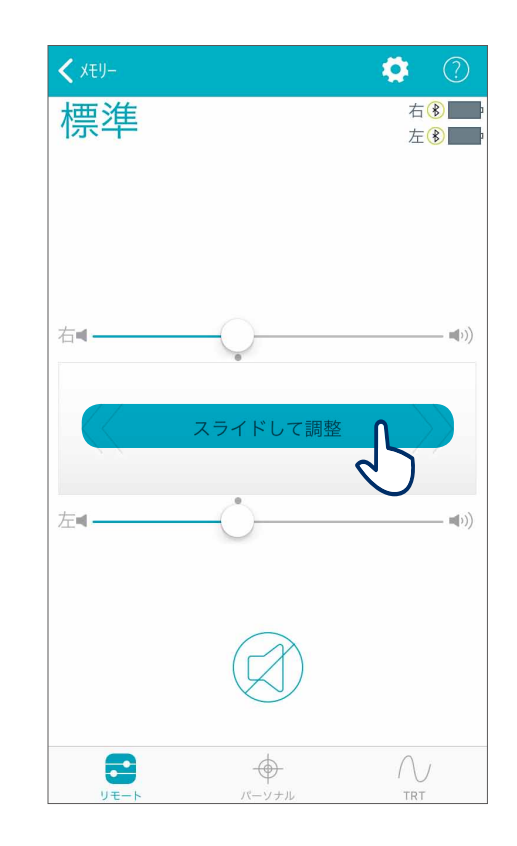

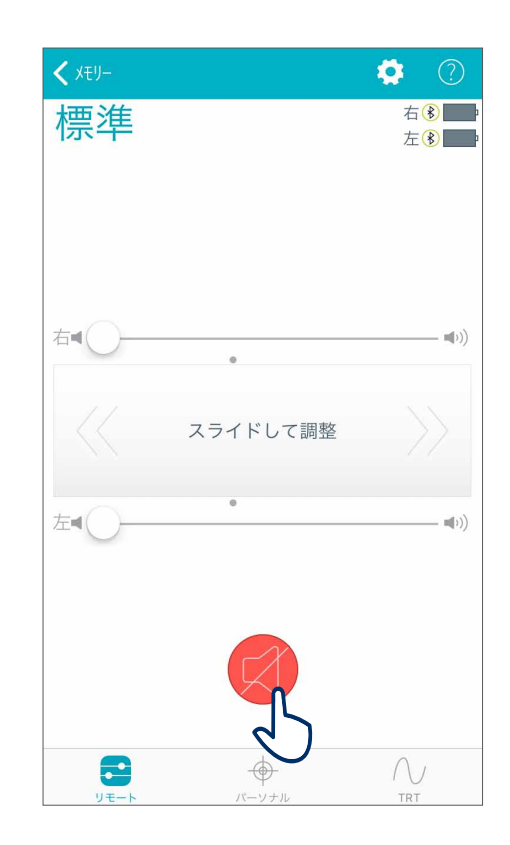

#### APPLE

### メモリーハブ

メモリーハブにアクセスするには、リモート画面の メモリー名、または画面左上部の*メモリー*をタップ して、メモリー名の右側にある *i* アイコンを選択 します。メモリーハブ内では、メモリー名の変更、 メモリー位置の追加、自動切換メモリー、メモリー の削除のオプションが使用できます。

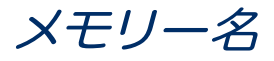

作成したTruLinkメモリー(カスタムメモリー)名を 編集できます。

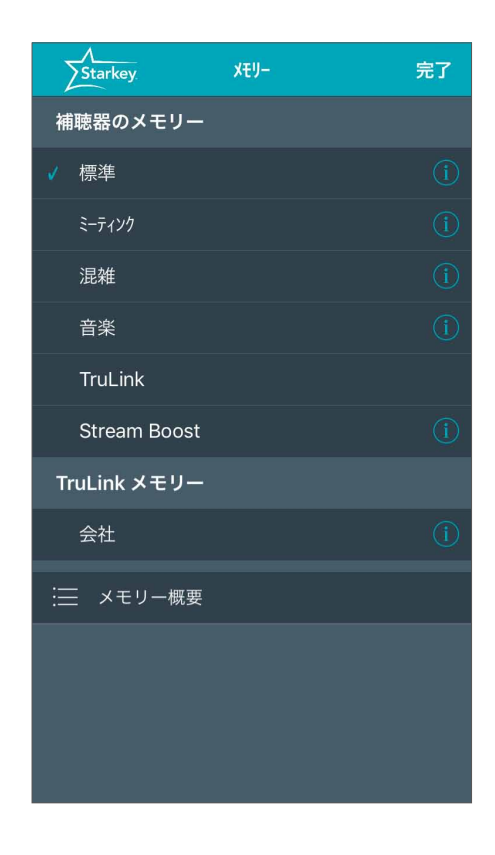

| 完了                         |   |  |
|----------------------------|---|--|
| 選択されたメモリー                  |   |  |
| ● 会社                       | 8 |  |
| メモリー位置     位置が割り当てられていません。 | > |  |
| € 自動切換メモリー                 | > |  |
| × メモリーの削除                  |   |  |
|                            |   |  |
|                            |   |  |
|                            |   |  |

APPLE

メモリー位置

メモリー位置では、メモリーごとのジオタグやビーコン\* の変更に基づいた位置情報を管理します。

(\*日本未対応)

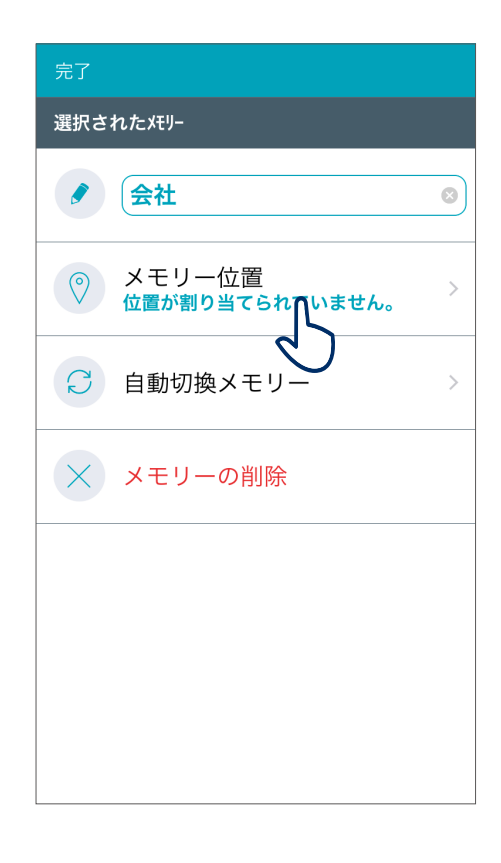

#### ジオタグ

ジオタグ機能は、地図上にジオタグピンを設定し、 実際にその場所へ行くと、TruLinkアプリが、その地点 に登録したメモリーに自動的に切り替える機能です。 メモリー位置をタップすると、マップ表示が起動して、 あなたの現在位置が青色の丸で表示されます。

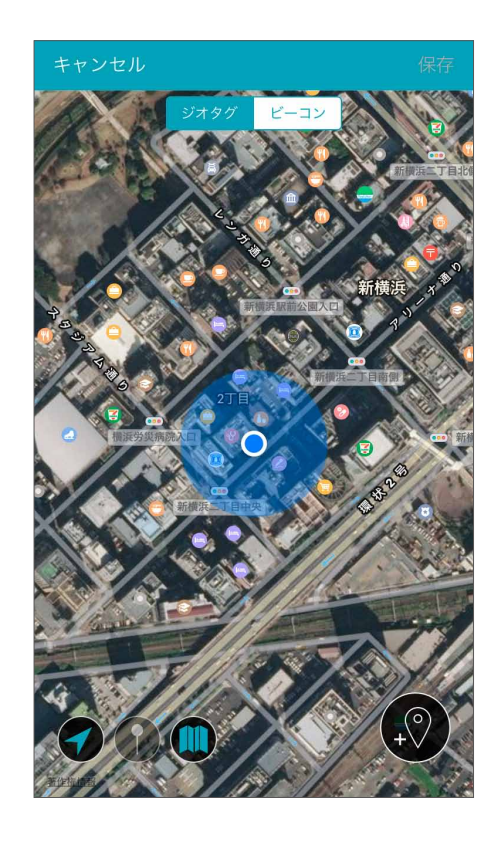

画面右下の*ジオタグピンアイコンをタップ、*またはマッ プ画面を長押しすると、ジオタグピンを設置できます。

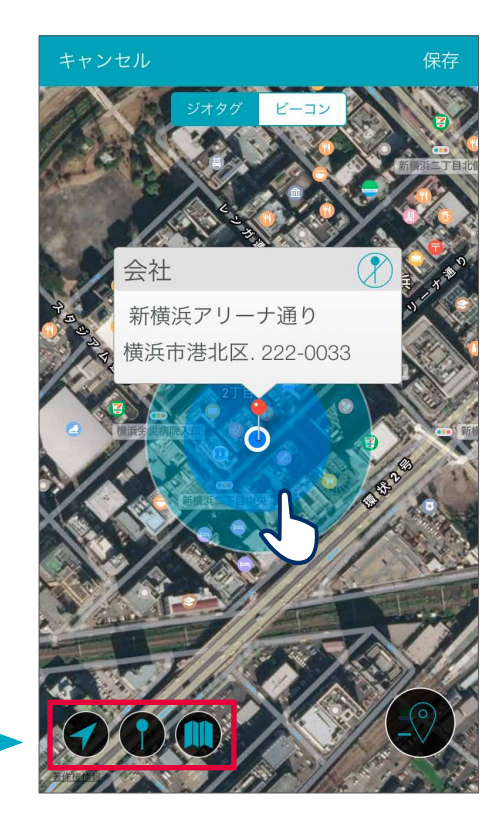

左下にあるアイコンを使用して、 マップ表示を変更したり、ピンを現在地に 合わせることができます。

#### 自動切換メモリー

自動切換メモリーでは、通話や音楽のストリーミング、 自動車などでの乗物走行中に自動的に切り替わる メモリーを設定します。自動切換メモリーをタップ すると、現在選択しているメモリーが画面上部に 表示されます。それぞれの項目で、現在選択している メモリーが右上に表示されます。 例:電話(現在: Stream Boost)

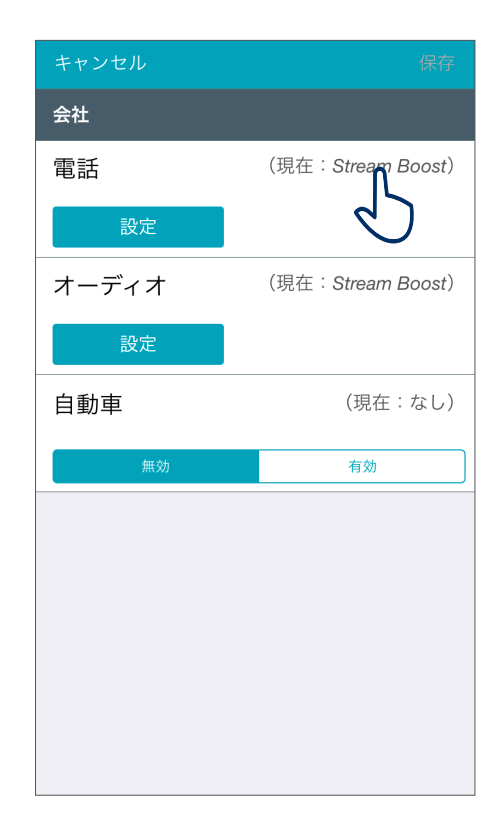

APPLE

現在選択しているメモリーを電話 (通話) 時やオーディオ (音楽のストリーミング) 時に自動的に切り替えたい 場合は設定をタップし、補聴器のマイクから入ってくる 音の大きさを選択します。音の大きさは「変更なし」、 「減少」、「ミュート」 から選択できます。

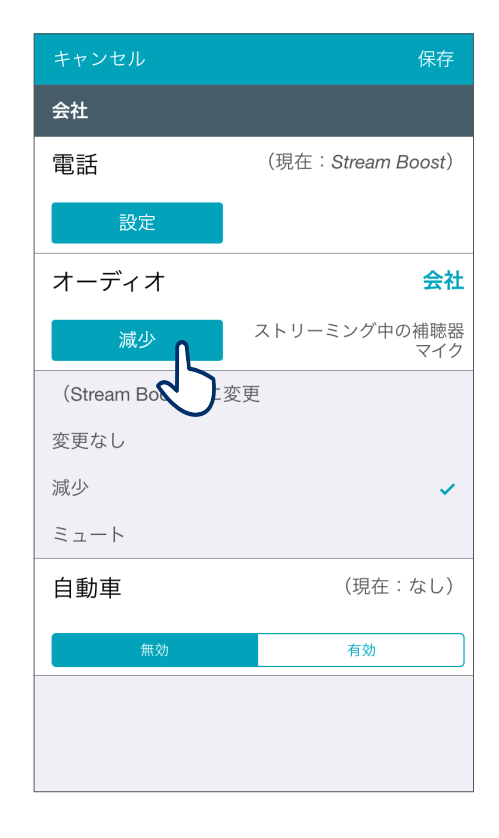

自動車などの乗物走行中に現在のメモリーへ自動的 に切り替えたい場合は*有効*を選択します。*キャンセル*を 選択すると、すべての変更が無効になり、メモリーハブ 画面に戻ります。*保存*を選択すると、変更された情報 が保存されてからメモリーハブ画面へ戻ります。

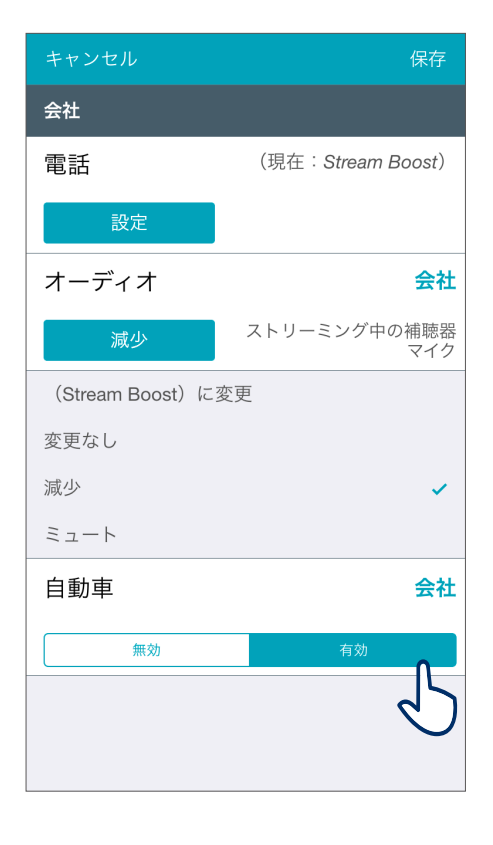

#### メモリーの削除

TruLinkメモリー (カスタムメモリー) を削除するには、 *削除* ボタンをタップします。削除を確認するメッセージ が表示されます。

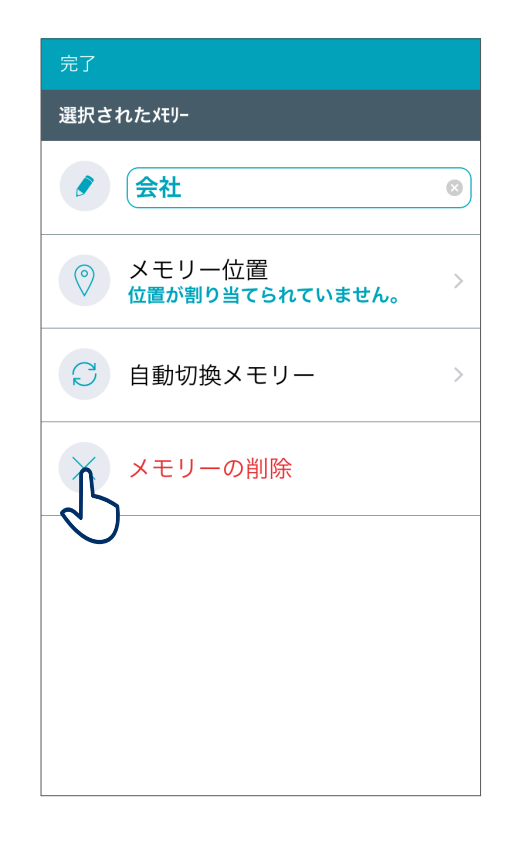

### パーソナル画面

パーソナル画面では、特定の環境で補聴器を快適に使用するためにカスタマイズされたメモリー(TruLink メモリー)の作成/保存を行うことができます。パー ソナル画面には、「サウンドスペース」と「ノイズ マネージャー」の2つの調整ツールがあります。サウ ンドスペースはTruLinkメモリーの音質をカスタマイズ したいときに使用し、ノイズマネージャーは騒がしい 場所で雑音を抑えたいときに使用します。

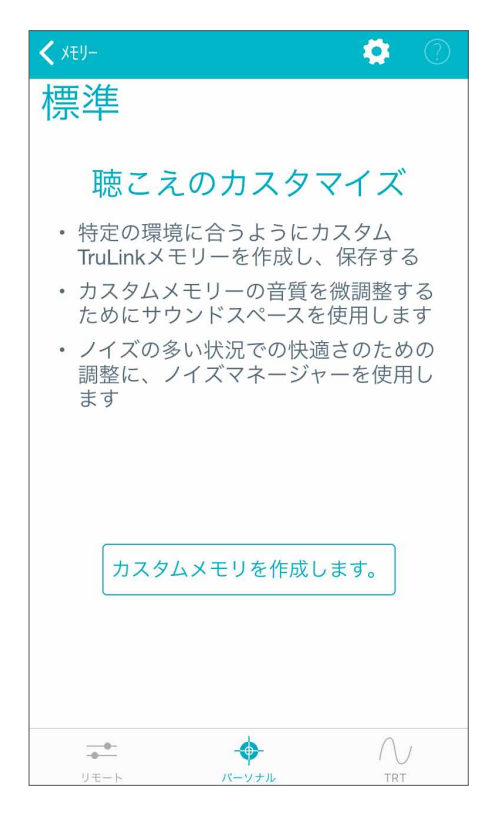

APPLE

#### サウンドスペース

サウンドスペースでは、iOS端末を補聴器のパーソナル 調整ツールとして使用できます。設定されている メモリーを元に特定の環境や状況に応じて好みの音量 や音質を試すことできます。

 サウンドスペース起動
 をタップして、サウンド

 スペースを開始します。画面上の点滅する○マーク

 (ポイント)を指で動かすと、補聴器の音質が一時的に

 変更され、さまざまな音質を試すことができます。

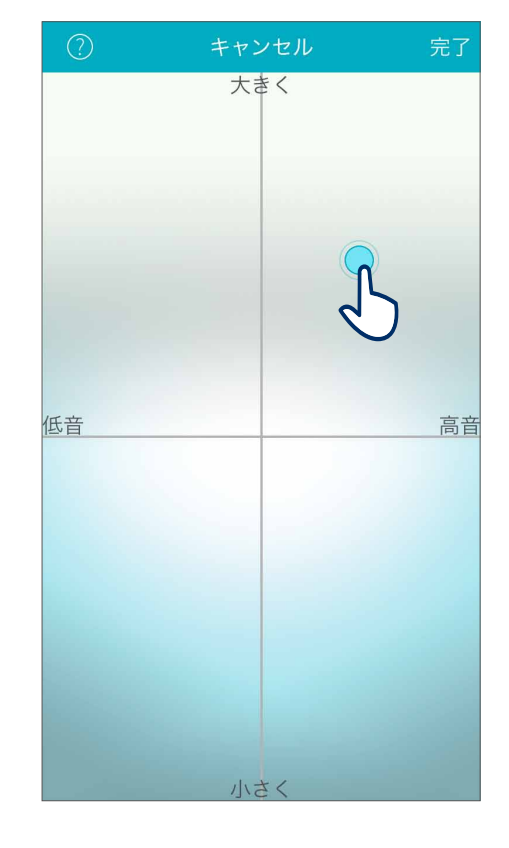

現在の聴取環境でお好みの音量や音質のポイントが 見つかったら、そのポイントを有効にするために、 *完了*をタップします。メッセージに従って、上書き保存 または新しいメモリーとして保存します。

保存せずにサウンドスペースを終了するには、**キャン セル**をタップします。

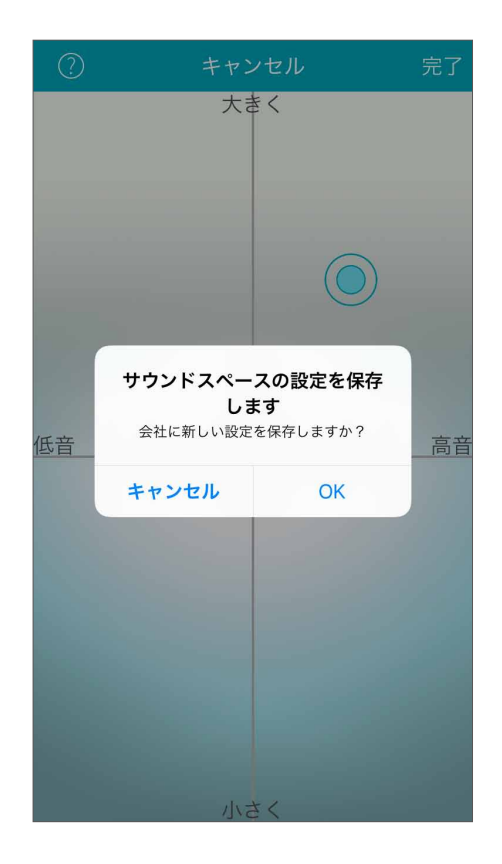

#### ノイズマネージャー

ノイズマネージャーでは、雑音抑制の調整ができ、言葉の明瞭性や快適性を向上させる ことができます。ノイズマネージャーでは、指向性、風切り音、機械騒音(ノイズ)、 人混みでの会話に対して調整が可能です。これらの機能が調整できる範囲は、補聴器の テクノロジークラスによって異なります。

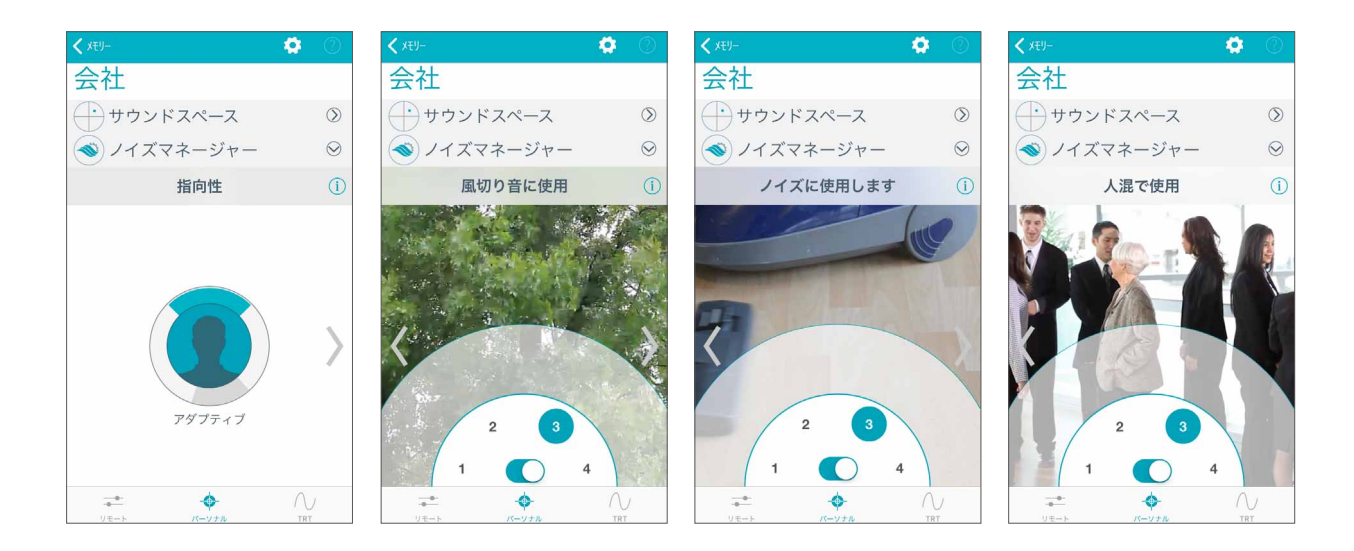

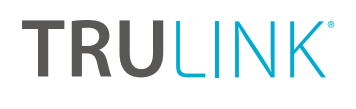

APPLE

### TRT画面

#### 耳鳴治療音(TRT)の調整

耳鳴治療音 (TRT) は、耳鳴りを専門とする耳鼻科医師 が治療に必要と判断した場合にのみ設定される機能 です。画面の下部に [TRT] の表示がない場合、お使い の補聴器が耳鳴治療音機能に対応していない、または 耳鼻科医師などのきこえの専門家によって補聴器の 機能が無効に設定されています。

#### ボリューム

左右それぞれのボリュームスライダー、またはスライド パッド (左右のボリュームスライダーの間) をスライド させて両耳同時に調整することで、耳鳴治療音の ボリュームを調整します。

#### スピード

再生する耳鳴治療音の速さを調整できます。

速さは、0 (変調なし)、1 (遅い)、2 (中間)、3 (速い) から選択できます。

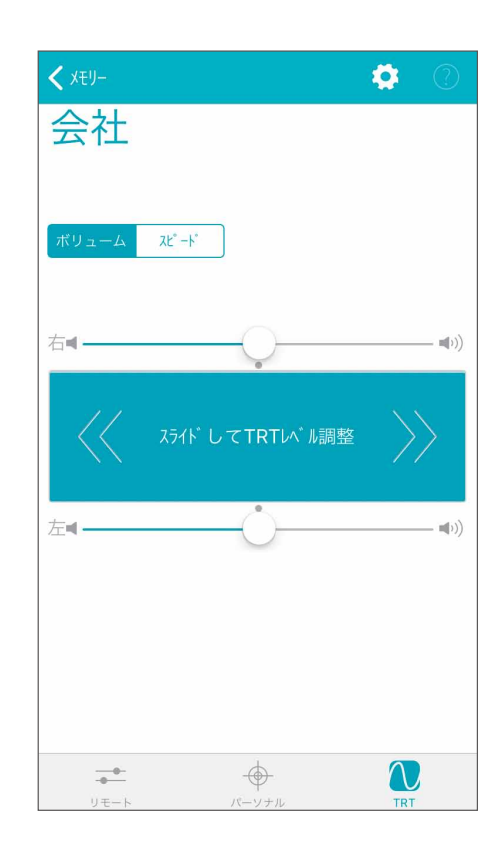

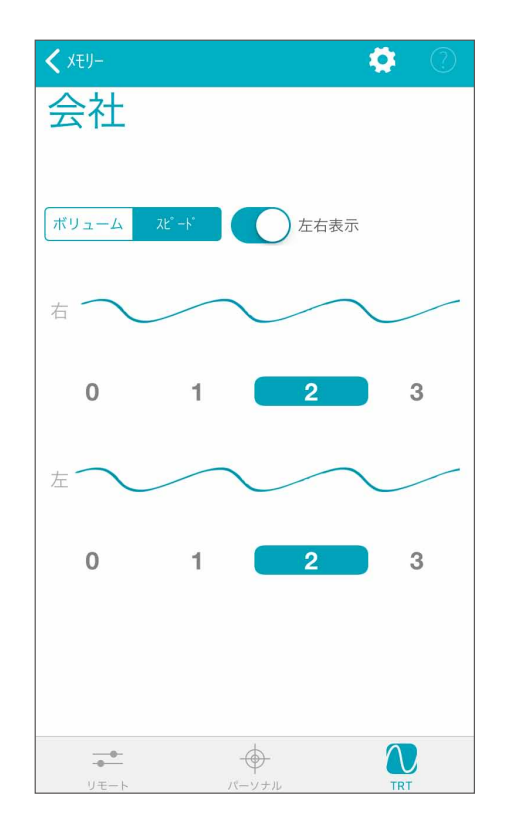

### TruLinkアプリの設定

リモート画面上の歯車の形をした設定アイコン タップして、TruLinkアプリのデバイス設定にアクセス します。設定は、「説明書」や「ヘルプ」などの情報 セクションと「リモートマイク」や「補聴器を探す」 などの機能セクションに分かれています。

#### 情報セクション

#### 説明書

TruLink アプリの各機能の概要が説明されている ユーザーマニュアルです。必要に応じて、オンライン から随時更新されます。

| 閉じる               |
|-------------------|
| 情報                |
| 〕 説明書 >           |
| (?) ヘルプ >         |
| (i) 概要         >  |
| ☆ ご意見             |
| 機能                |
|                   |
|                   |
| <u>()</u> アラート >  |
| ⑦ デフォルトのホームメモリー > |
| ④ 自動ストリーミング       |
| 🧰 コンフォートブースト表示    |

| <b>く</b> 戻る | 説明書                 | Û |
|-------------|---------------------|---|
| TRULINK     |                     |   |
| 4.2         |                     |   |
| ユーザーマニ      | ニュアル - iOS<br>印刷用表示 |   |
| —般:         |                     |   |
| リモート画       | 面:                  |   |
| 耳鳴り画面:      |                     |   |
| 接続方法:       |                     |   |
| パーソナル画面:    |                     |   |
| 外部マイク画面:    |                     |   |
| デバイス設定:     |                     |   |
|             |                     |   |

#### APPLE

#### ヘルプ

トラブルシューティングを具体的な手順で表示します。 必要に応じて、オンラインから随時更新されます。

| < | 戻る ヘルプ [1]                                                                                                    |
|---|----------------------------------------------------------------------------------------------------|
|   | 印刷用表示                                                                                                    |
|   | 1/5                                                                                                    |
|   | TruLinkアプリが補聴器と接続できません                                                                                                    |
|   | TruLinkアプリ自体は、補聴器と直接接続しているの<br>ではありません。実際にはiOS (Apple オペレーティ<br>ングシステム)の情報に依存しているの<br>で、iPhone (iPad, iPod)と補聴器を接続している状<br>態にあることが前提となります。           |
|   | TruLinkが補聴器を検索して、iOSがTruLinkを通じて<br>「補聴器が見つかりません」と表示される場合、以<br>下の順番でそれぞれの手順に従い、接続をリフレッ<br>シュしてください。                                                  |
|   | <ol> <li>補聴器に電池(残量のある電池)が入っていることを確認してください。</li> <li>TruLinkアプリを終了して、再起動してください。</li> </ol>                                                            |
|   | <ul> <li>iPhone のホームボタンをダブルクリック<br/>してください。起動している全てのアプ<br/>リがマルチタスク表示されます。</li> <li>アプリの強制終了のために、TruLinkアプ<br/>リを上方向にスワイプ(スライド)させ<br/>ます。</li> </ul> |

#### 概要

アプリのバージョンが確認でき、「プライバシーポリシー と免責事項」、「著作権情報」に関する詳しい情報が 表示されます。

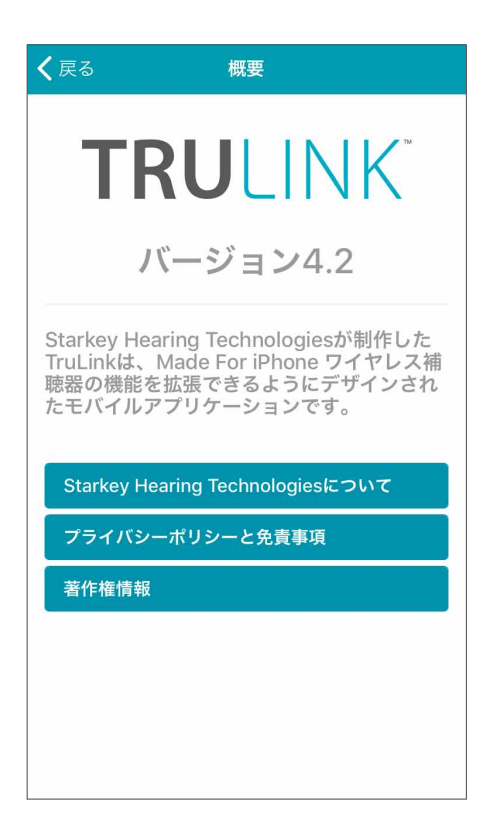

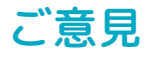

TruLinkの機能や操作性に関するご意見を送信できます。

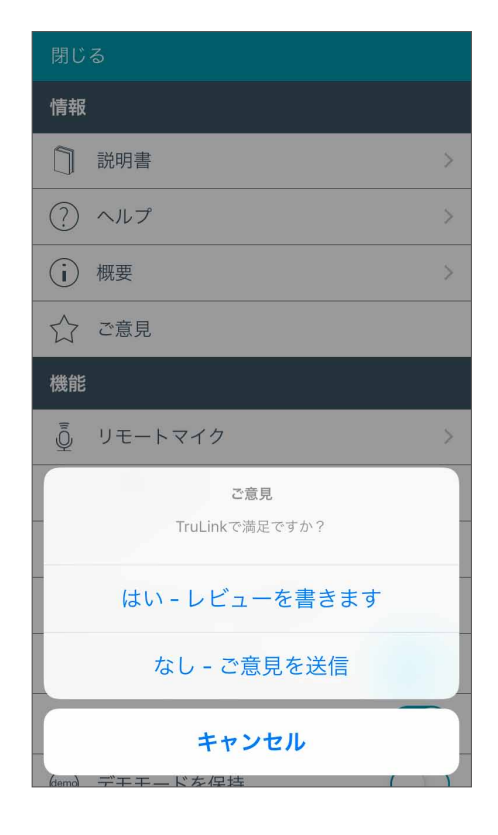

### 機能

#### リモートマイク

リモートマイクは、iOS端末を外部マイクとして機能 させ、音声などの入力信号を取り込み、録音、保存 ができます。

リモートマイクのオン/オフには、リモートマイク画 面でマイク電源: 入/切ボタン () をタップしま す。これでiOS端末から補聴器への音声ストリーミン グのオン/オフができます。

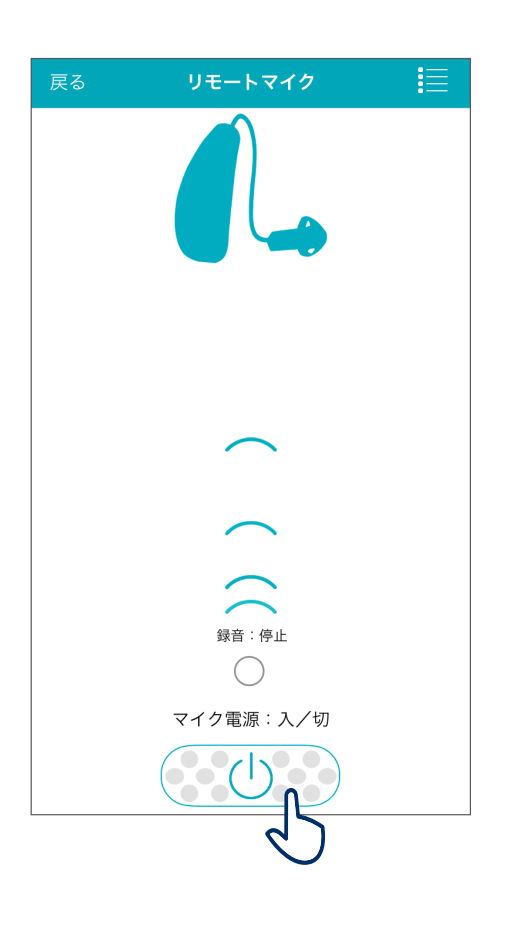

APPLE

iOS端末がオーディオ (音楽など) をストリーミング中に リモートマイクを開始すると、オーディオストリーミング は停止されます。

リモートマイクを有効にすると、iOS端末のマイクから 補聴器へ音声ストリーミングをしている送信イメージが 青色で表示されます。

#### 録音

リモートマイクでは、iOS端末から取り込んだオーディオの録音と保存ができます。録音は、録音ボタンをタップして簡単に実行できます。

録音ボタンを再度タップすると、録音が停止します。

録音を完了すると、録音ファイルが保存され、ファイル名 の入力欄が表示されます。

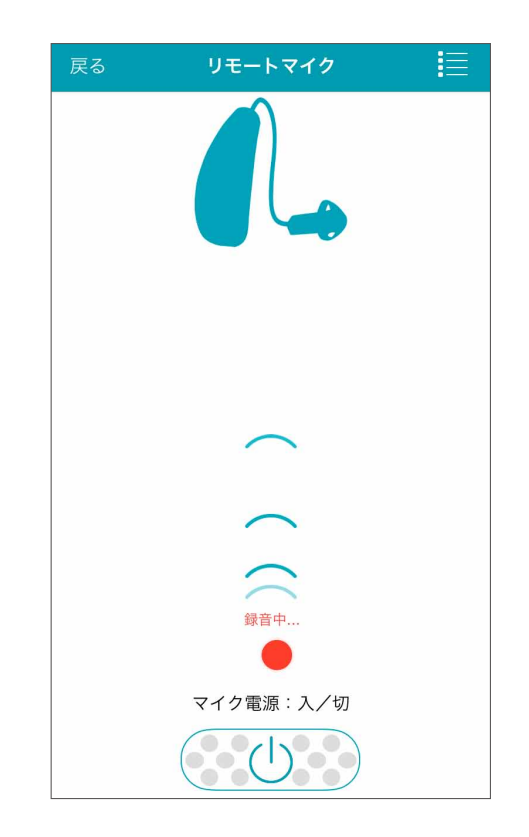

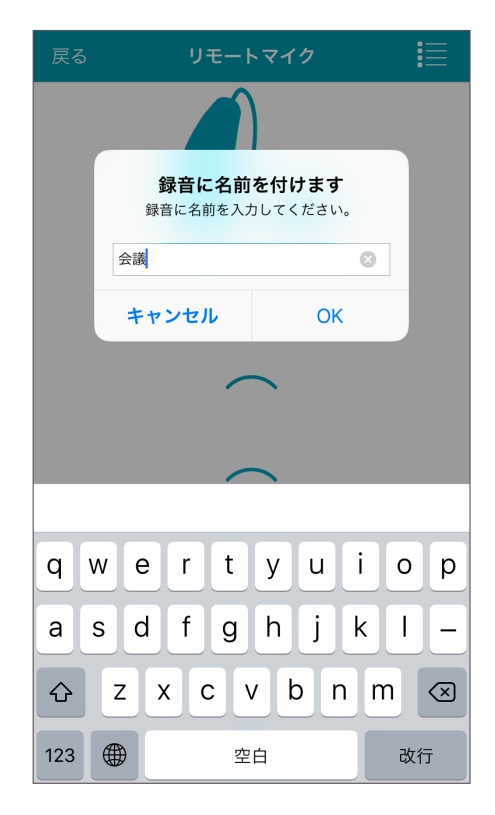

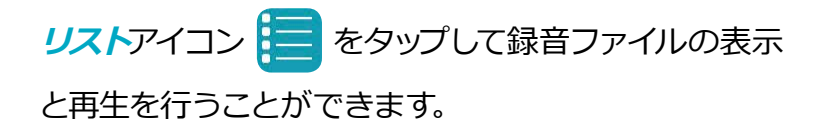

リスト画面で、**Email**アイコンをタップすると保存した 録音ファイルをEメールで送信することができます。 録音ファイルを削除するには、保存名を左にスワイプ (スライド)し、**削除ボタン**をタップします。

| 閉じる    |               |
|--------|---------------|
|        | 00:00 / 00:00 |
| •      |               |
|        |               |
| 録音ファイル |               |
| 会議     |               |
|        | 4             |
|        |               |
|        |               |
|        |               |
|        |               |
|        |               |
|        |               |
|        |               |

#### 補聴器を探す

「補聴器を探す」は、TruLinkアプリと補聴器が最後に ワイヤレス接続していた場所を地図上に表示します。

「補聴器を探す」をタップすると、最後にiOS端末と 補聴器が接続されていた場所がマップ上にアイコン で表示されます。

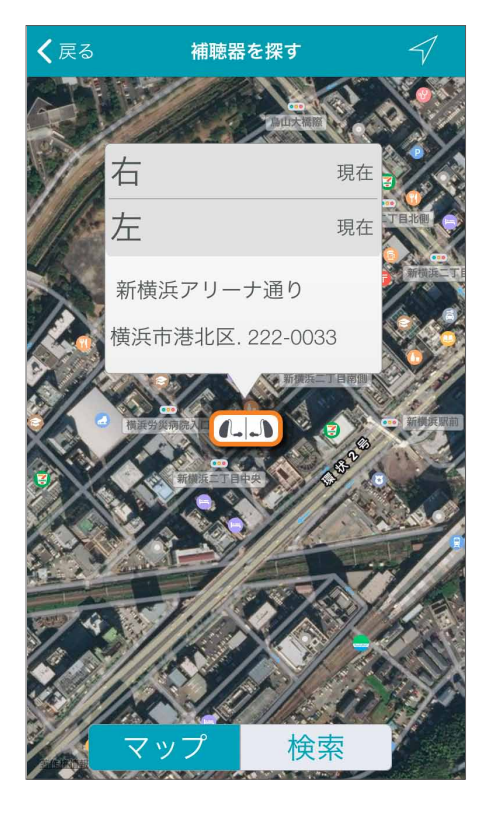

#### APPLE

補聴器がiOS端末の近くにある場合は、 検索ボタンを 選択して、補聴器からの信号レベルの強さを示した モニタリング表示を手掛かりに補聴器を見つけること ができます(注意:補聴器の電池残量が残っていること が前提になります)。

#### アラート(Halo2·Halo iQ)

iOS端末の通知音やTruLinkアプリ専用の通知音(一部の製品のみ)を補聴器で再生します。iOS端末の通知センターが設定されていれば、メール、メッセージ、 カレンダー、その他のアプリ(メッセージ、Facebook、 Twitterなど)の通知音が再生されます。アプリの通知はiOS端末の設定 > 通知から設定できます。

#### デフォルトのホームメモリー (iPhone6s以降のiPhoneのみ)

デフォルトのホームメモリーを使用するには、Apple Watchが必要になります。Apple Watch版TruLink アプリの画面を強く押す (フォースタッチ) と、デフォルト のホームメモリーで設定したメモリーに自動で切り 替わります。

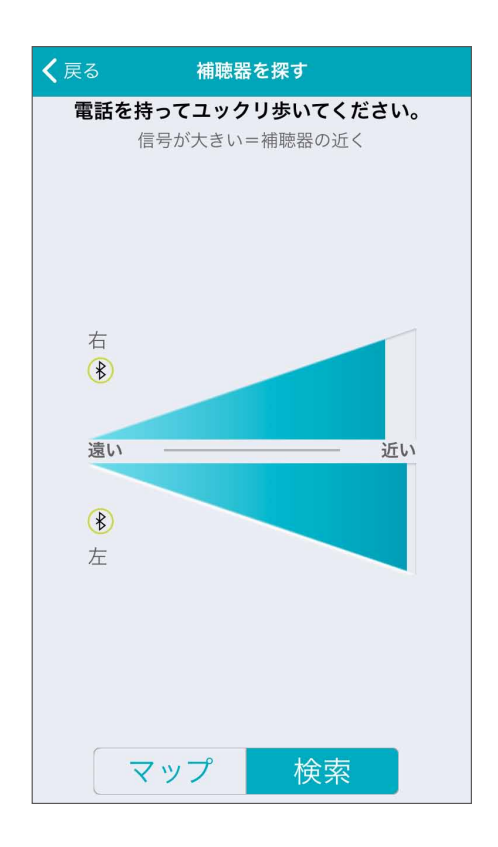

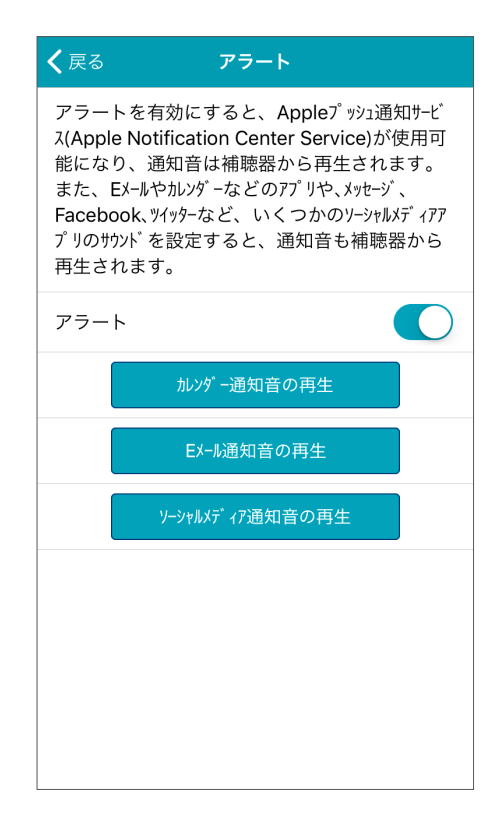

#### 自動ストリーミング

自動ストリーミングは、音楽ストリーミングを検出すると、予め自動切換メモリーで設定 しておいたメモリーに自動的に切り替ります。

#### コンフォートブースト

コンフォートブーストは、TruLinkアプリ対応器種のみに 搭載されています。コンフォートブーストに関する情報 は、きこえの専門家におたずねください。

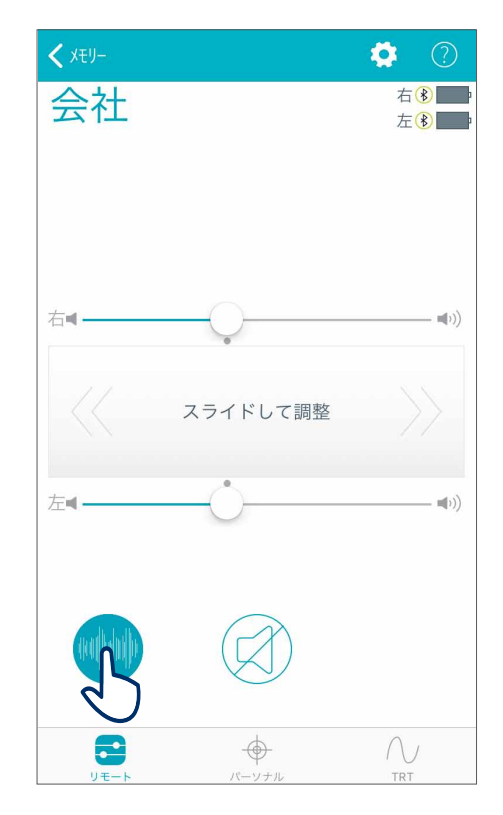

#### DEMOモードを保持

補聴器を接続していない状態でも、TruLinkアプリの操作ができます。DEMOモードの状態で TruLinkアプリを操作しても、その内容が補聴器に反映することはありません。

APPLE

#### アプリのリセット

TruLinkアプリを初期設定にリセットするための機能 です。この機能は、すべてのTruLinkメモリー(カスタム メモリー)とメモリー位置で登録したジオタグや録音 ファイルを消去します。

| 閉じる                             |            |
|---------------------------------|------------|
| ? ヘルプ                           | >          |
| (j) 概要                          | >          |
| ☆ ご意見                           |            |
| 機能                              |            |
|                                 | >          |
| Q 補聴器を探す                        | >          |
| <u> </u> 75-۲                   | >          |
| 🛞 デフォルトのホームメモリー                 | >          |
| <ul><li>(A) 自動ストリーミング</li></ul> |            |
| 🧰 コンフォートフ゛ースト表示                 |            |
| (em) デモモードを保持                   | $\bigcirc$ |
| アプリのリセット                        |            |
| ر ک                             |            |

### Android端末とのペアリング

TruLinkアプリを使用するには、最初に補聴器とAndroid端末をペアリングしてください。

注意: Android端末とペアリングする際には補聴器の 電源を必ず入れてください。

- 1. Android端末の設定アイコンをタップします。
- 2. *Bluetooth* を選択します。
- この画面で、Bluetoothがオフの場合、設定を オンにしてください。オンになったら補聴器の 電池ドアを開閉します(これにより、補聴器が ペアリングモードになります)。
- Android端末が補聴器を検出すると、あなたの 名前と補聴器(例:星鍵太郎 H/As)を表示し ます。5~7秒経過してもリストに名前が表示 されない場合は検索をタップしてください。
- 6. ペアリングは完了です。

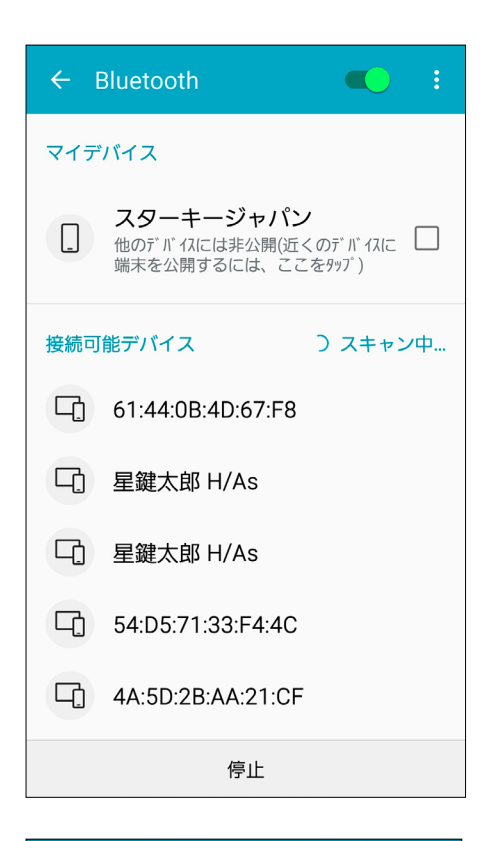

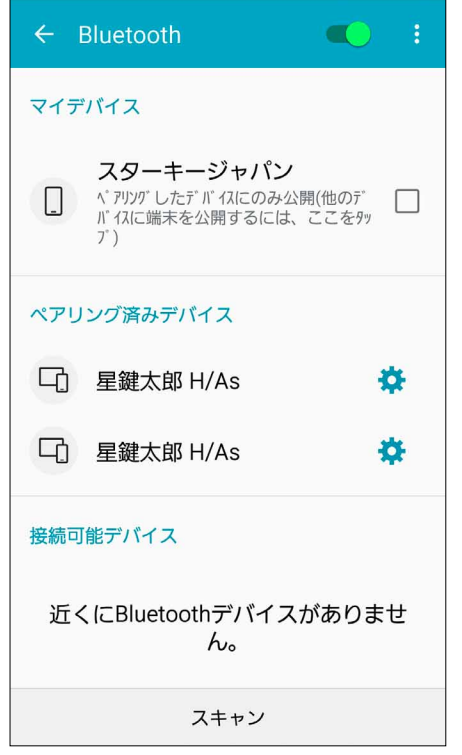

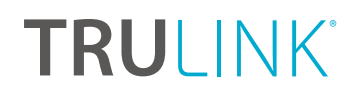

ANDROID

### Android端末と補聴器の再接続

補聴器やAndroid端末の電源を切ると、双方間の接続が切断された状態になります。再度 接続するには、Android端末の電源を入れ、補聴器の電池ドアを開閉して電源を入れます。 補聴器は自動的にAndroid端末に接続します。

#### ANDROID

概要

TruLinkアプリは各画面の動作機能を説明するヘルプ機能が含まれています。アプリを使用 する際にヒントを参照したい場合は、ヘルプアイコン ? をタップしてください。

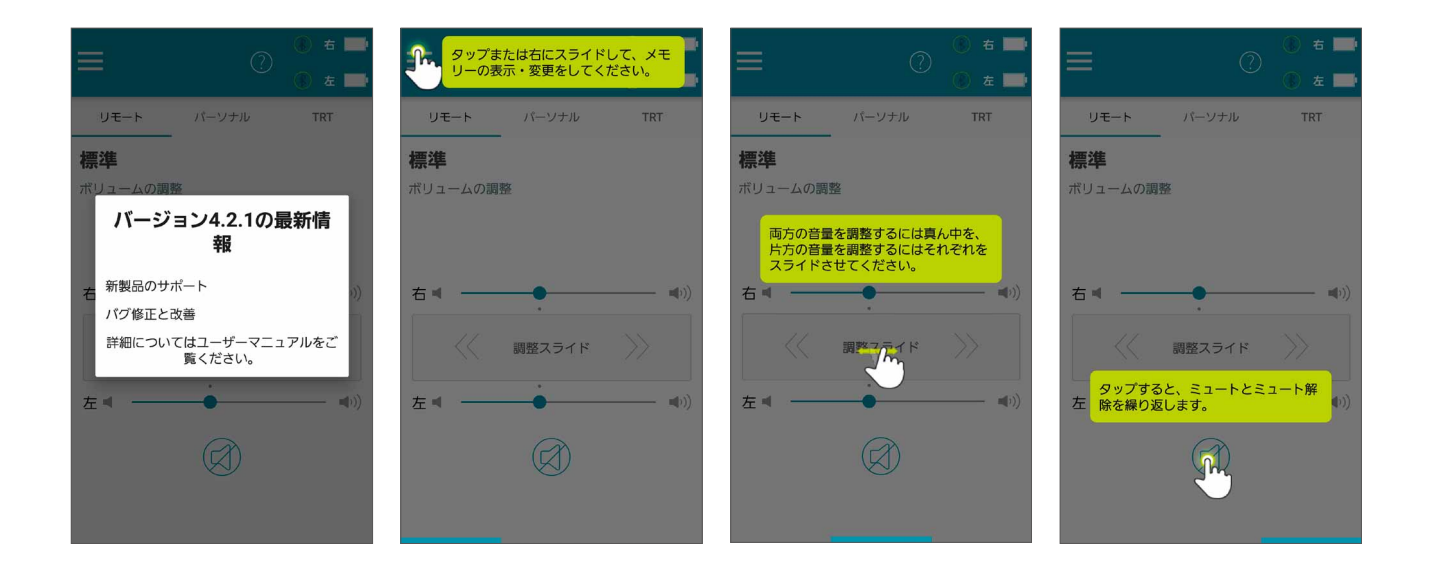

TruLinkアプリはAndroid端末にウィジェット機能を提供し、補聴器のボリュームの上げ 下げ、補聴器マイクのミュート(消音)、TruLinkアプリの起動を簡単に行えるようにします

(ウィジェット機能を起動するには、画面上部を下にスワイプしてください)。TruLink ウィジェットは、最初に通知ウィンドウに追加する必要があります。このプロセスは、 Android 端末の製造元によって異なります(長押しして追加する機種もあれば、アプリ リストのウィジェットオプションから選択・追加するものもあります)。ウィジェット 機能を追加後は、いつでもTruLinkアプリにアクセスすることができます。ウィジェット 機能から行った変更は、TruLinkアプリに反映されます。

ウィジェット機能で使用できる機能:

- ボリュームコントロール
- ミュート (消音)
- TruLinkアプリの起動

ANDROID

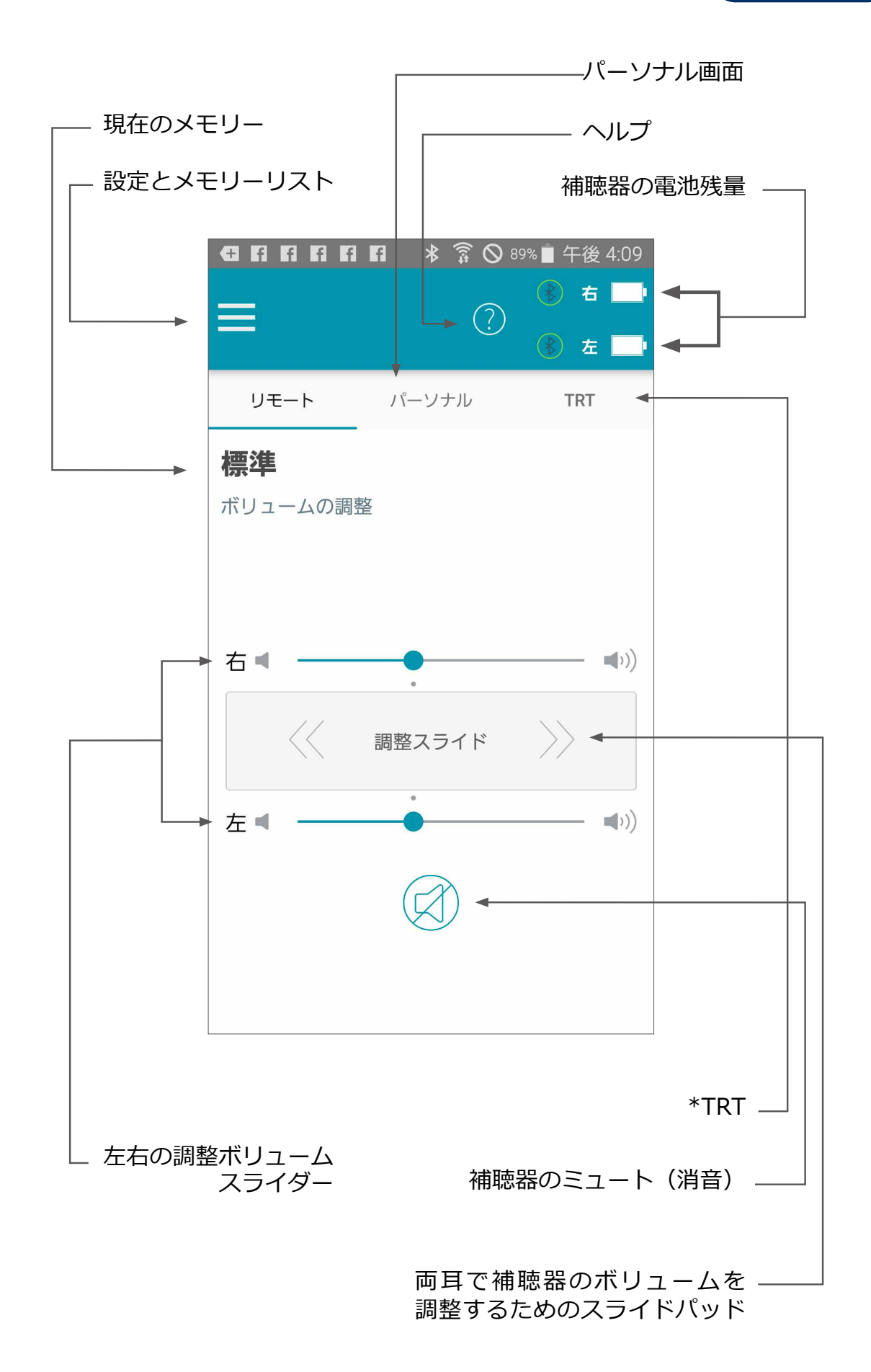

#### 状態表示

リモート画面では、各補聴器の電池残量を示すアイコンと、Android端末との接続状態を示す アイコンが表示されます。

メモリー

現在のメモリーは画面の左上部に表示されます。メモリーを切り替えるには、画面上部の メニューアイコン をタップしてすべてのメモリーを表示させ、使用したいメモリーを タップします。選択されたメモリーの情報は補聴器に送信され、メモリーメニューに反映 されます。

#### 補聴器のボリューム

左右それぞれのボリュームスライダーをスライドする、 またはスライドパッド(左右のボリュームスライダー の間)をスライドさせることで、補聴器のボリュームを 調整します。スライドパッドをダブルタップ(2回タップ) すると、初期設定のボリューム位置に戻ります。

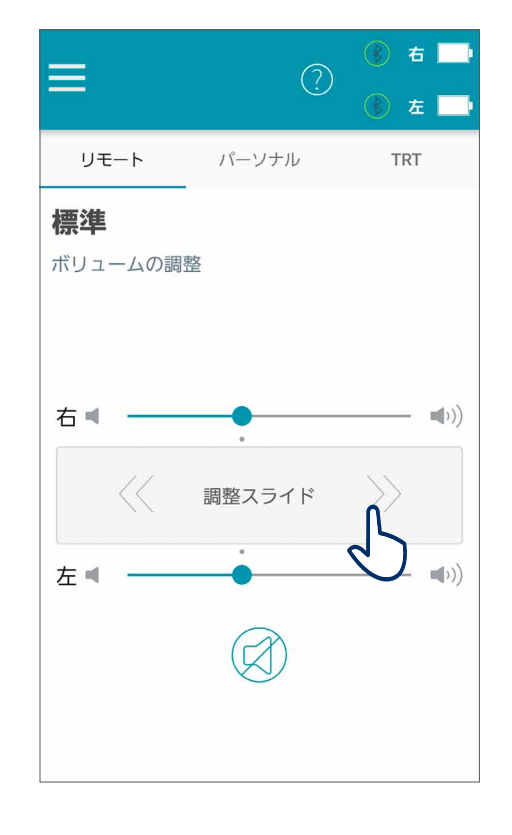

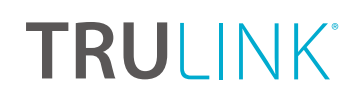

#### ANDROID

#### ミュート

補聴器のマイクをミュートにするには、*ミュート*ボタン をタップします。補聴器のミュートを解除して、元のボ リューム位置に戻すには、再度*ミュート*ボタンをタップ します。

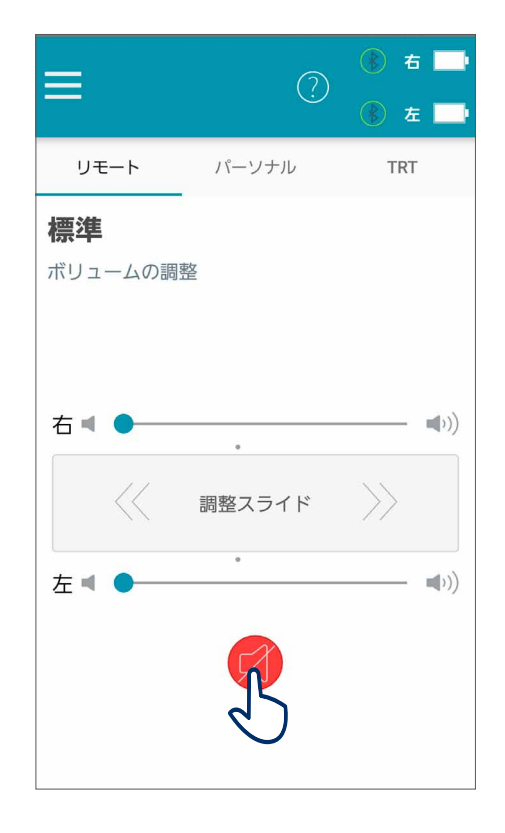

### メモリーハブ

メモリーハブにアクセスするには、リモート画面の メモリー名をタップ、または画面左上部のメモリー をタップしてメモリー名の右側にある鉛筆アイコン を選択します。メモリーハブでは、メモリー名の 変更、メモリー位置の追加、自動切換メモリー、カス タムメモリーの削除ができます。

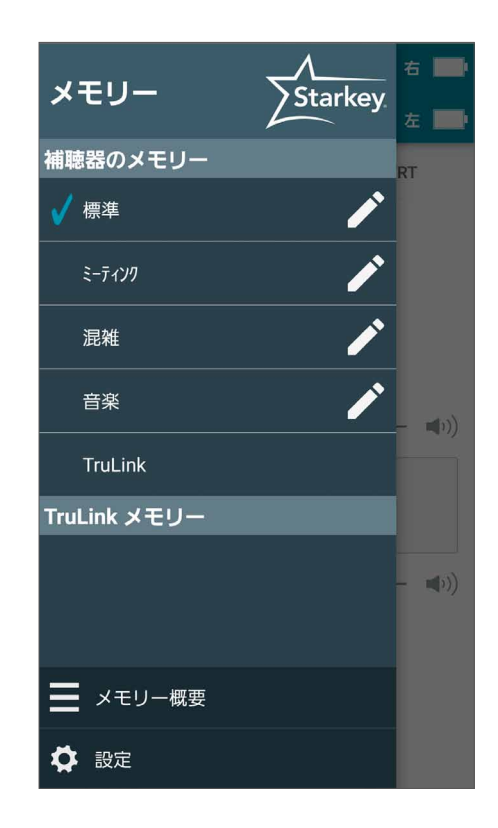

メモリー名

作成したTruLinkメモリー(カスタムメモリー)名を 編集できます。

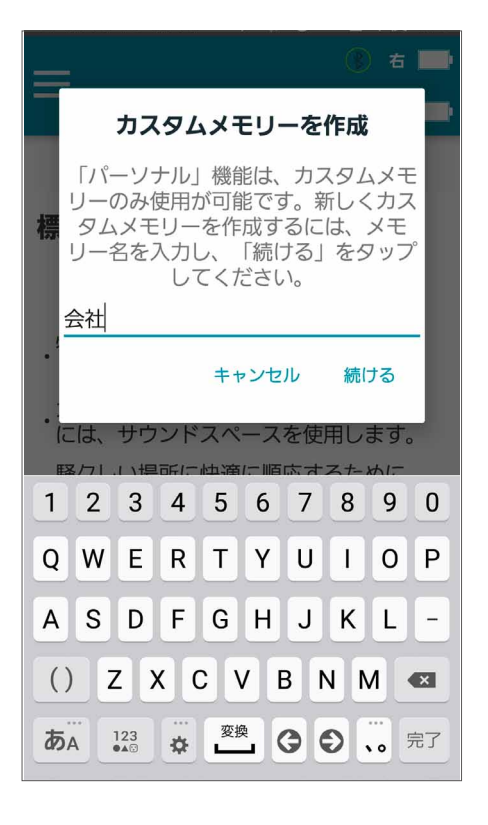

メモリー位置

メモリー位置は、メモリーごとのジオタグやビーコン\* の変更に基づいた位置情報を管理します。

(\*日本未対応)

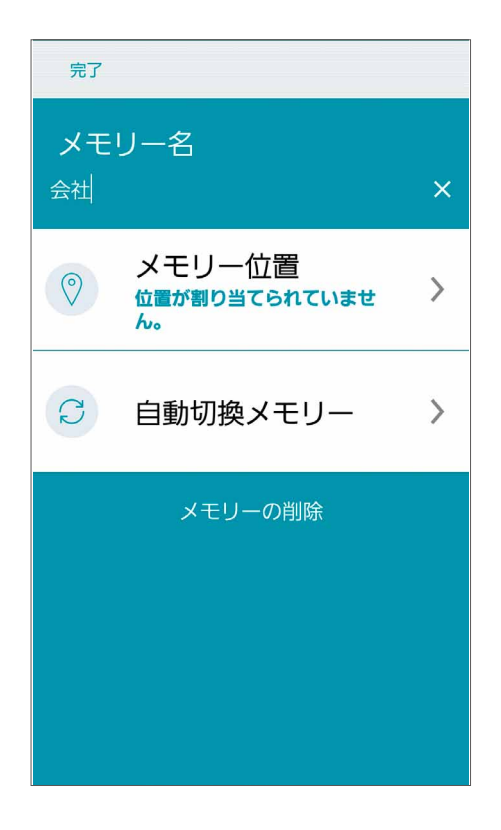

#### ANDROID

#### ジオタグ

ジオタグ機能は、地図上にジオタグピンを設定し、 実際にその場所へ行くと、TruLinkアプリがその地点 に設定したメモリーに自動的に切り替える機能です。

**メモリー位置を**タップすると、マップ表示が起動して、 あなたの現在位置が青色の丸で表示されます。

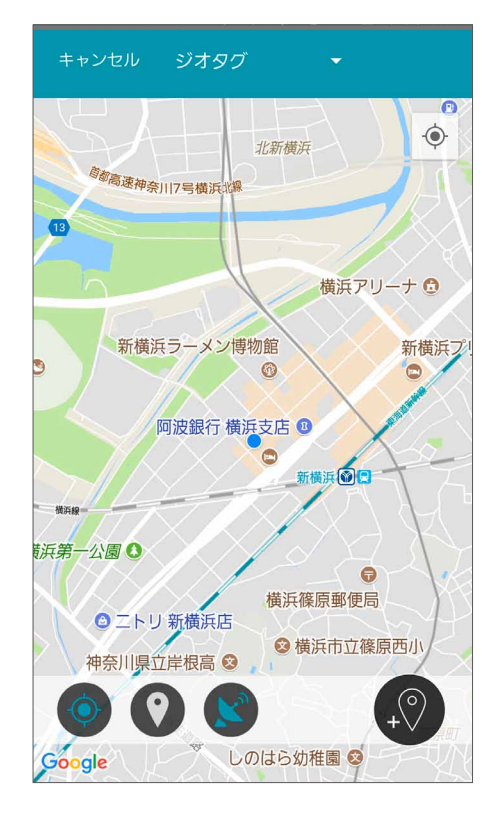

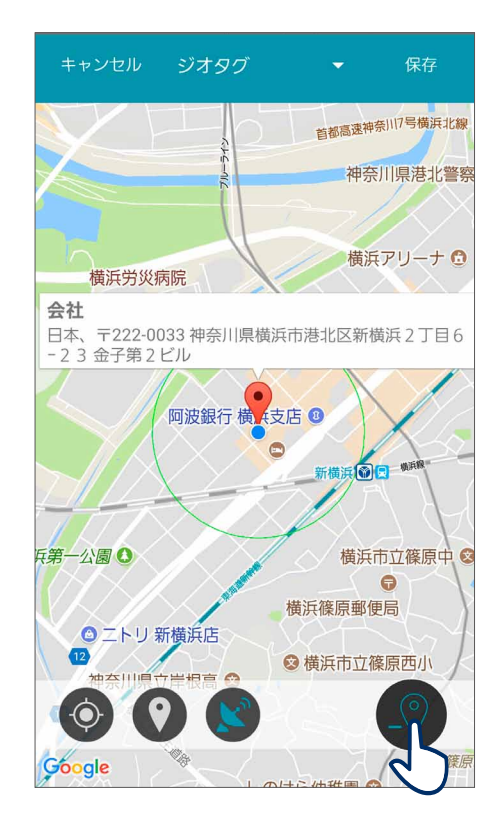

画面右下の*ジオタグピンアイコンを*タップ、または地図 画面を長押しすると、ジオタグピンを設置できます。

#### 自動切換メモリー

自動切換メモリーでは、電話の着信検出時や、自動車 などの乗物走行中に自動的に切替わるメモリーを設定 します。自動切換メモリーをタップすると、現在選択 しているメモリーが画面上部に表示されます。それぞれ の項目で、現在選択しているメモリーが表示されます。 例:通話(現在:なし)

通話時に現在のメモリーを使用したい場合は、通話の右側にあるON/OFFボタンをタップします。これにより、TruLinkアプリは通話中に補聴器のメモリーを自動的に切り替えます。

\*アンドロイド端末では音声ストリーミングに現在 対応しておりません。

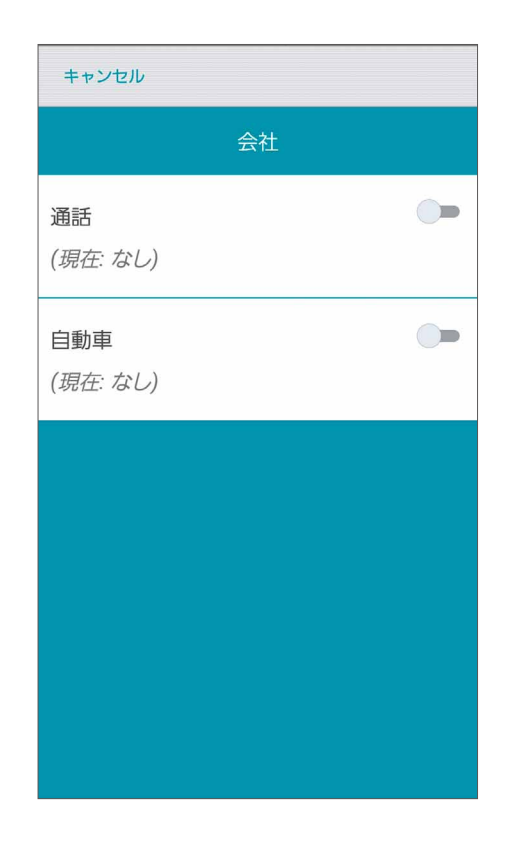

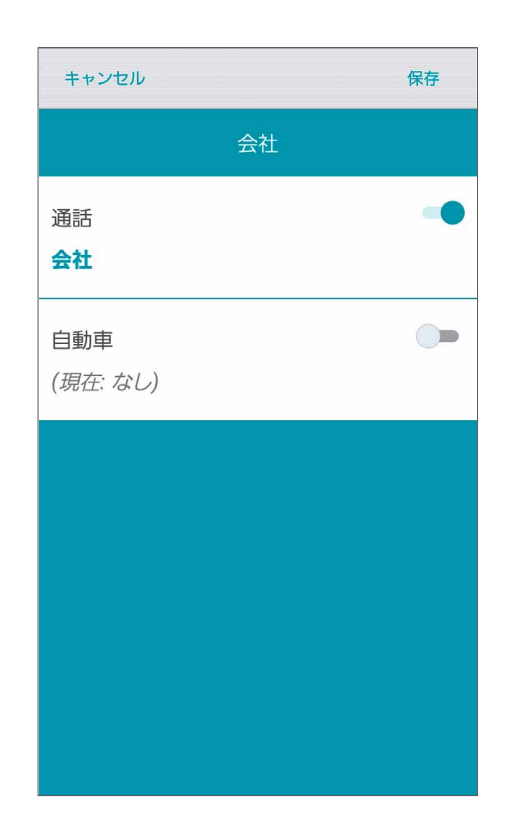

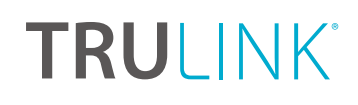

#### ANDROID

自動車などの乗物走行中に現在のメモリーを使用したい 場合は、自動車の右側にあるON/OFFボタンをタップ します。

画面左上部の*キャンセルを*タップすると、すべての 変更が無効になり、メモリーハブ画面に戻ります。 画面右上部の*保存*をタップすると、変更された情報が 保存され、メモリーハブ画面に戻ります。

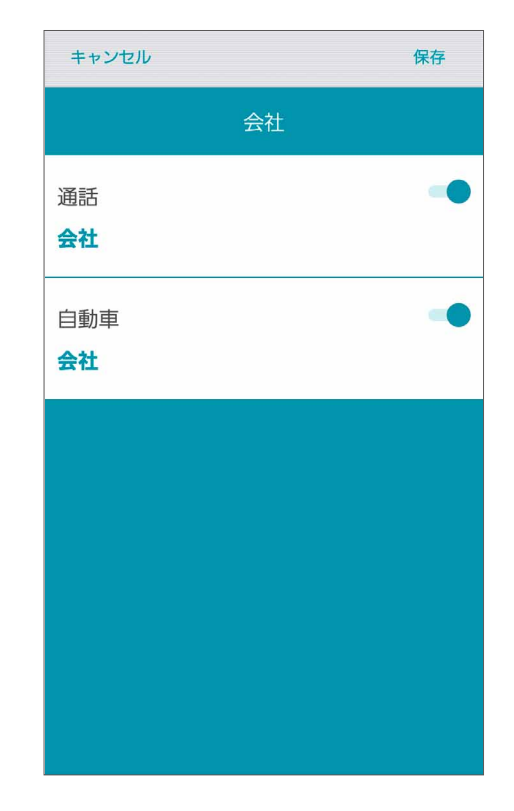

#### メモリーの削除

TruLinkメモリー (カスタムメモリー) を削除するには、 *削除*ボタンをタップします。 削除の 確認メッセージが表示されます。

### パーソナル画面

パーソナル画面では、特定の環境で補聴器を快適に使用するためにカスタマイズされたメモリー (TruLinkメ モリー)の作成/保存を行うことができます。パーソナル 画面には、「サウンドスペース」と「ノイズマネージャー」 の2つのツールがあります。サウンドスペースはTruLink メモリーの音質をカスタマイズしたいときに使用し、 ノイズマネージャーは騒がしい場所で雑音を抑えたい ときに使用します。

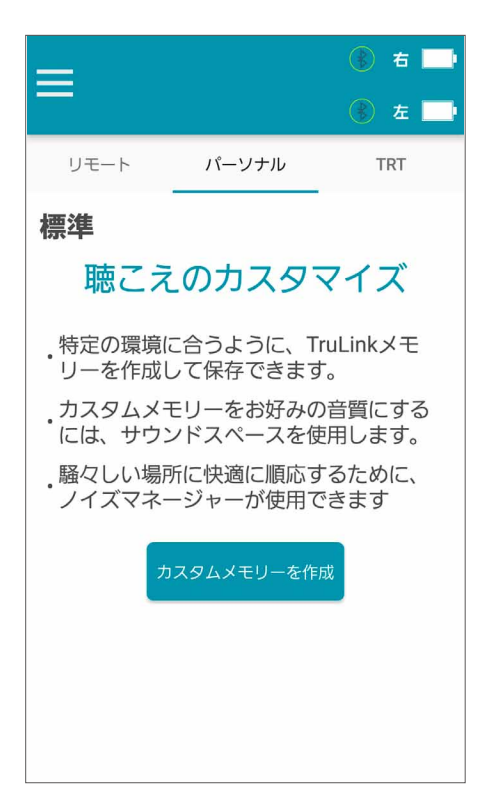

#### サウンドスペース

サウンドスペースでは、Android端末を補聴器のパー ソナル調整ツールとして使用できます。設定されて いるメモリーを元に特定の環境や状況に応じて好み の音量や音質を試すことができます。

サウンドスペース起動 サウンドスペース起動 をタップ してサウンドスペースを開始します。

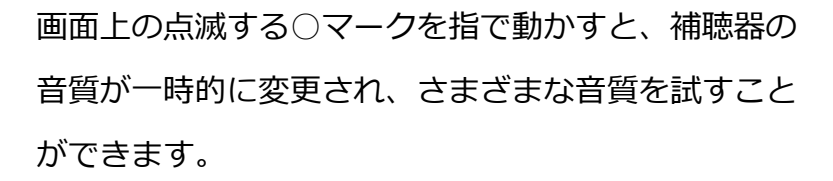

現在の聴取環境でお好みの音量や音質のポイントが 見つかったら、そのポイントを有効にするために、 **完了**をタップします。メッセージに従って、上書き 保存または新しいメモリーとして保存します。

保存せずにサウンドスペースを終了するには、**キャン セル**をタップします。

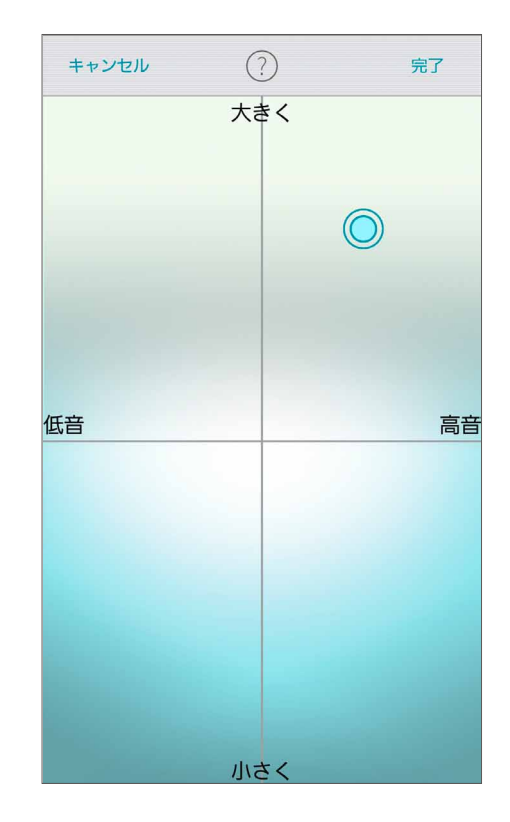

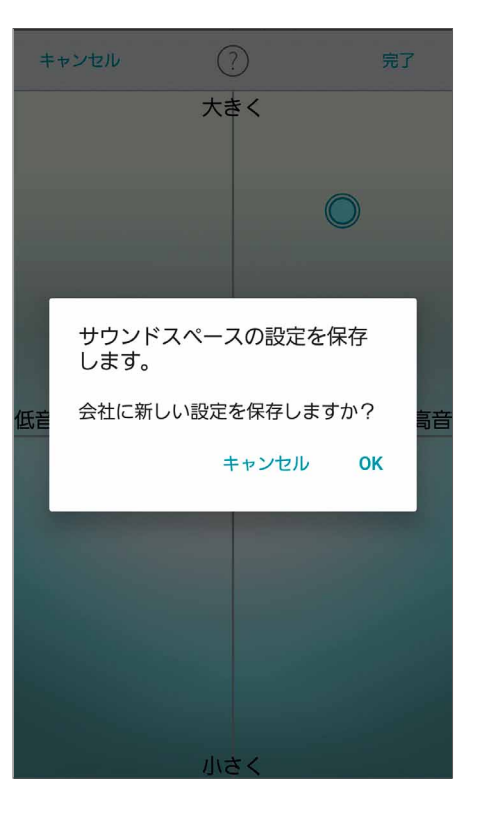

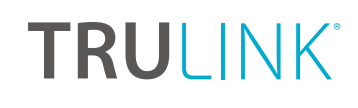

ANDROID

#### ノイズマネージャー

ノイズマネージャーでは、雑音抑制の調整ができ、言葉の明瞭性や快適性を向上させること ができます。ノイズマネージャーでは、指向性、風切り音、機械騒音(ノイズ)、にぎやかな場所 (人混み)での会話に対して調整が可能です。これらの機能が調整できる範囲は、補聴器の テクノロジークラスによって異なります。

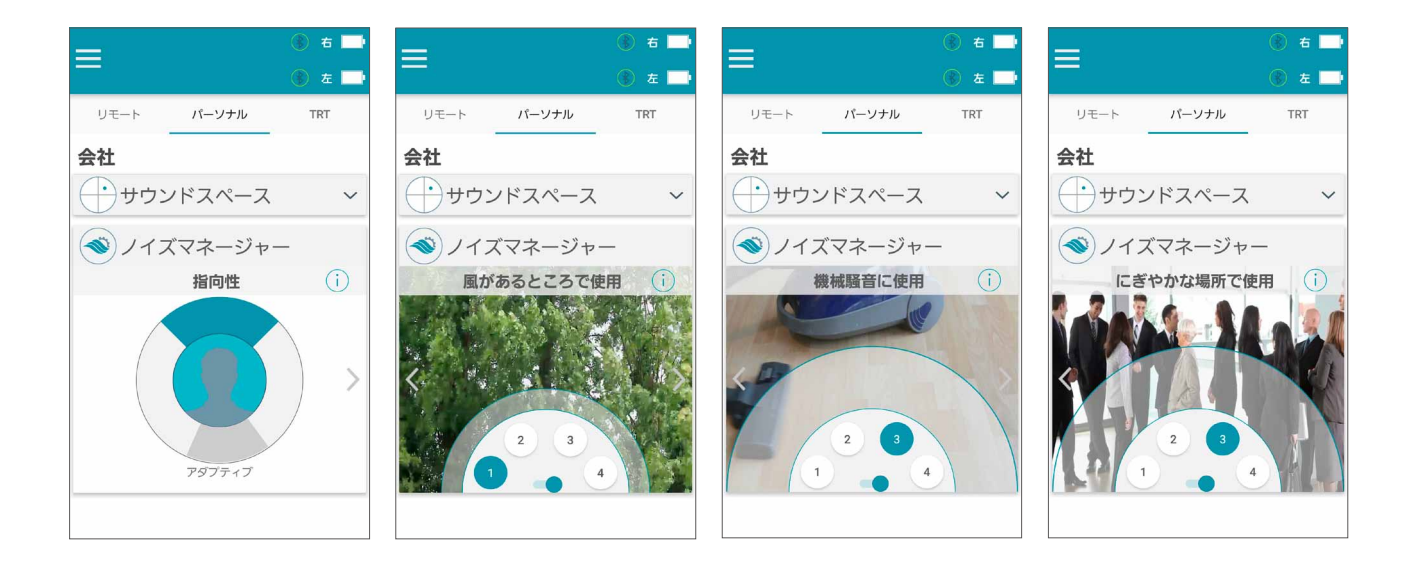

### TRT画面

#### 耳鳴治療音(TRT)の調整

耳鳴治療音(TRT)は、耳鳴りを専門とする耳鼻科医師が治療に必要と判断した場合にのみ設定 される機能です。画面の右上部に「TRT」の表示がない場合、お使いの補聴器が耳鳴治療音機能 に対応してない、または耳鼻科医師などのきこえの専門家によって補聴器の機能が無効に設定 されています。

#### ボリューム

左右それぞれのボリュームスライダー、またはスライド パッド (左右のボリュームスライダーの間) をスライド させて両耳同時に調整することで、耳鳴治療音の ボリュームを調整します。

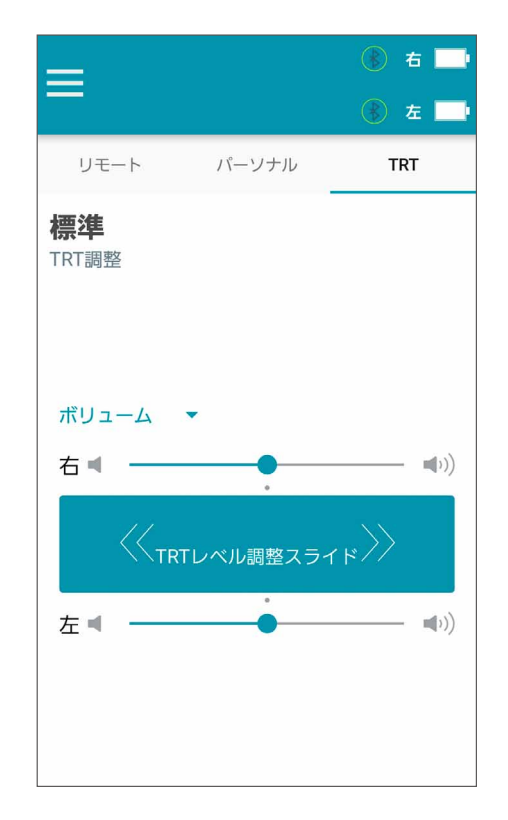

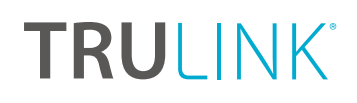

#### ANDROID

#### スピード

再生する耳鳴治療音の速さを調整できます。

速さは、0 (変調なし)、1 (遅い)、2 (中間)、3 (速い) から選択できます。

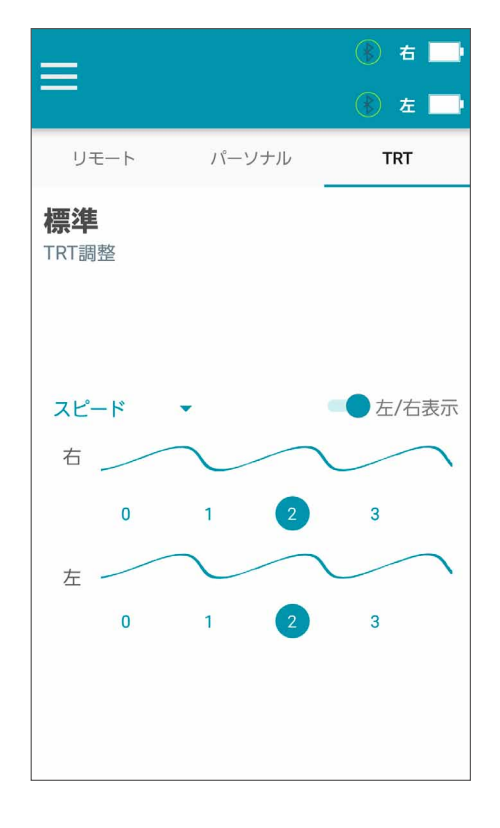

### TruLinkアプリの設定

リモート画面左上部のメニューアイコン をタップ します。次に、歯車の形をした設定アイコンをタップして TruLinkアプリのデバイス設定にアクセスします。設定 は、「説明書」や「ヘルプ」などの情報セクションと 「リモートマイク」や「補聴器を探す」などの特徴 セクションに分かれています。

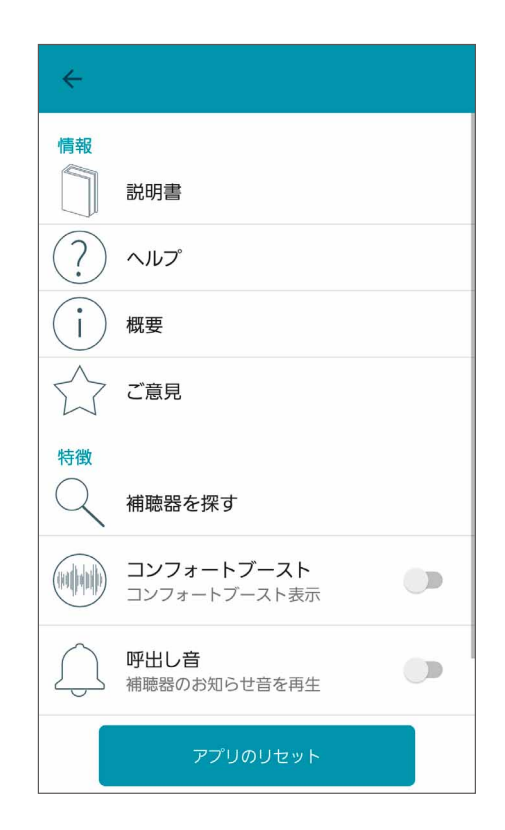

情報セクション

ユーザーマニュアル TruLinkアプリの各機能の概要が説明されている

ユーザーマニュアルです。必要に応じて、オンライン で随時更新されます。

| ← TruLink | 印刷    |  |
|-----------|-------|--|
| TRULINK   |       |  |
| 4.2       |       |  |
| ユーザーマニュアル | 印刷用表示 |  |
| 接続方法:     |       |  |
| 一般:       |       |  |
| リモート画面:   |       |  |
| 耳鳴り画面:    |       |  |
| パーソナル画面:  |       |  |
| デバイス設定:   |       |  |
|           |       |  |

#### ヘルプ

トラブルシューティングを具体的な手順で表示します。 必要に応じて、オンラインから随時更新されます。

| TruLink                                                                                                    | 印刷 |
|----------------------------------------------------------------------------------------------------|----|
| 印刷用表示                                                                                                    |    |
| 1/4                                                                                                    |    |
| TruLinkアプリが補聴器と接続できません                                                                                                    |    |
| <ul> <li>TruLinkアプリを閉じて再開してください。</li> <li>「履歴ボタン(最近使ったアプリー<br/>覧)」を起動します。このメニューの出し方は機種ごとに異なります。</li> <li>閉じたいアプリを一覧表の下側からスクロールして探します。</li> <li>アプリを長押ししながら、右側にスワイプして、アプリを終了させます。</li> </ul> |    |

#### ANDROID

#### 概要

アプリのバージョンが確認でき、「プライバシーポリシー と免責事項」、「著作権情報」に関する詳しい情報が 表示されます。

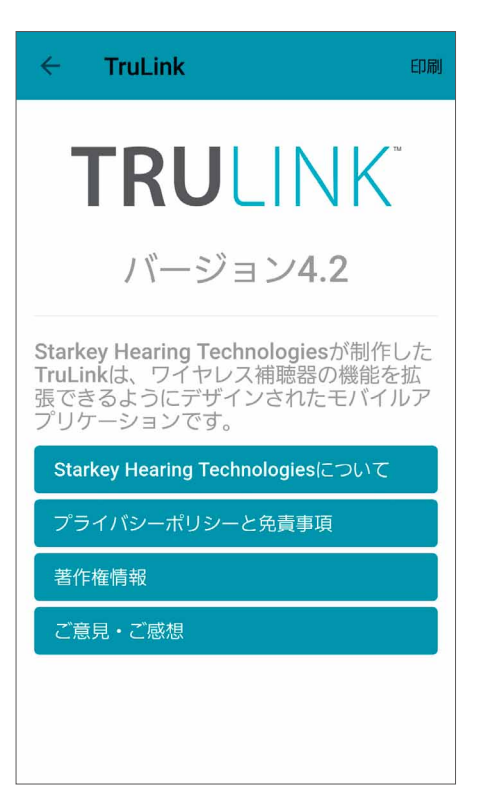

ご意見

TruLinkの機能や操作性に関するご意見を送信できます。

| ÷          |                            |
|------------|----------------------------|
| 情報         |                            |
|            | 説明書                        |
| ?          | ヘルプ                        |
| (i)        | 概要                         |
|            | ご意見                        |
| 特徴         |                            |
| Q          | 補聴器を探す                     |
|            | コンフォートブースト<br>コンフォートブースト表示 |
| $\bigcirc$ | 呼出し音<br>補聴器のお知らせ音を再生       |
|            | アプリのリセット                   |

#### ANDROID

#### 補聴器を探す

「補聴器を探す」は、TruLinkアプリと補聴器が最後に ワイヤレス接続していた場所を地図上に表示します。

「補聴器を探す」をタップすると、最後にAndroid端末 と補聴器が接続されていた場所がマップ上にアイコンで 表示されます。

補聴器がAndroid端末の近くにある場合は、検索ボタン を選択して、補聴器からの信号レベルの強さを示した モニタリング表示を手掛かりに補聴器を見つけることが できます(注意:補聴器の電池残量が残っていることが 前提になります)。

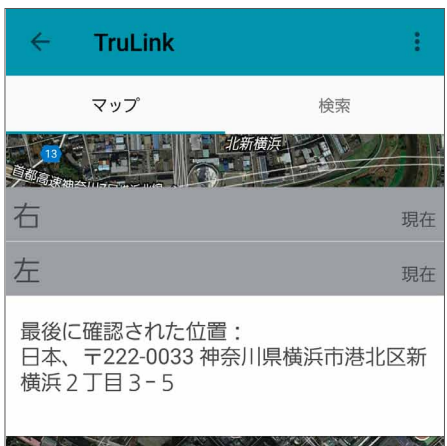

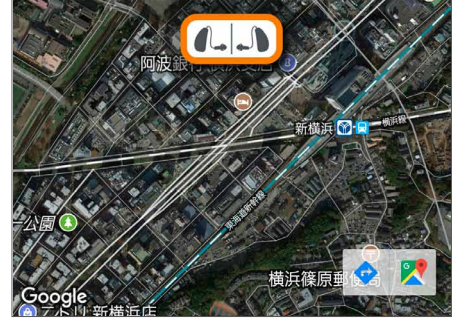

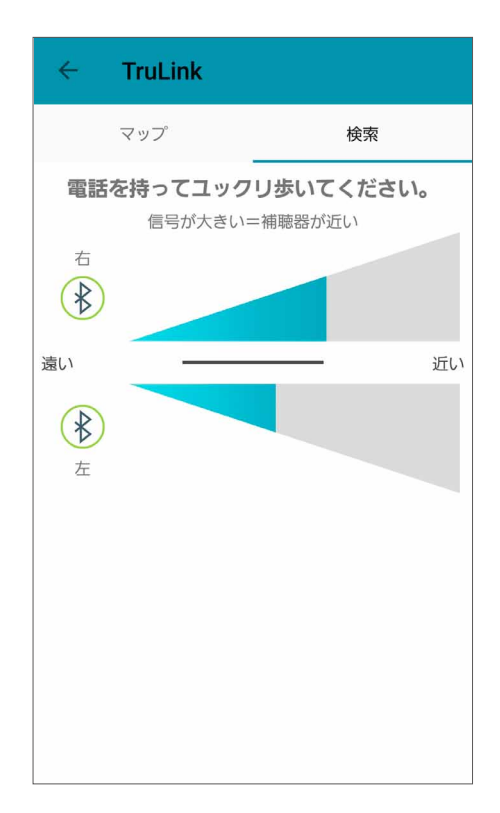

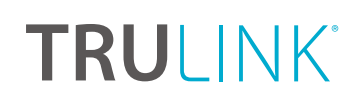

ANDROID

#### コンフォートブースト

コンフォートブーストは、TruLinkアプリに対応する器種のみに搭載されています。コンフォートブーストに関する 情報は、きこえの専門家におたずねください。

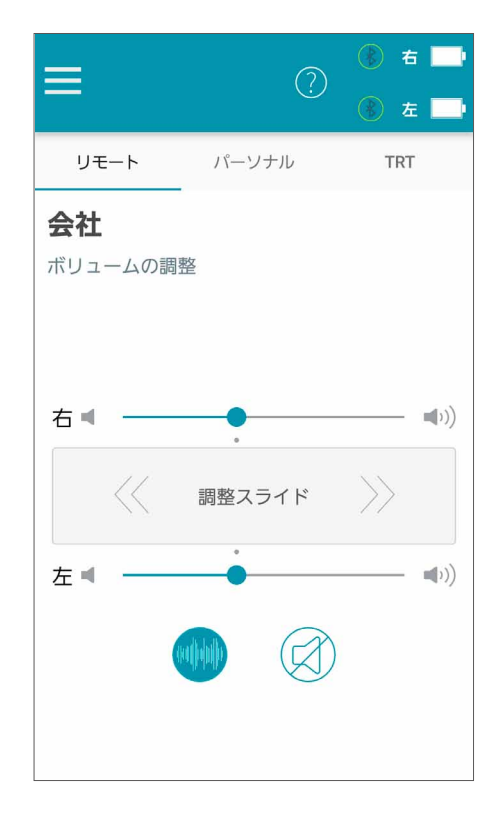

#### DEMOモードを保持

補聴器を接続していない状態でもTruLinkアプリの操作 ができます。DEMOモードの状態でTruLinkアプリを 操作しても、その内容が補聴器に反映することはあ りません。

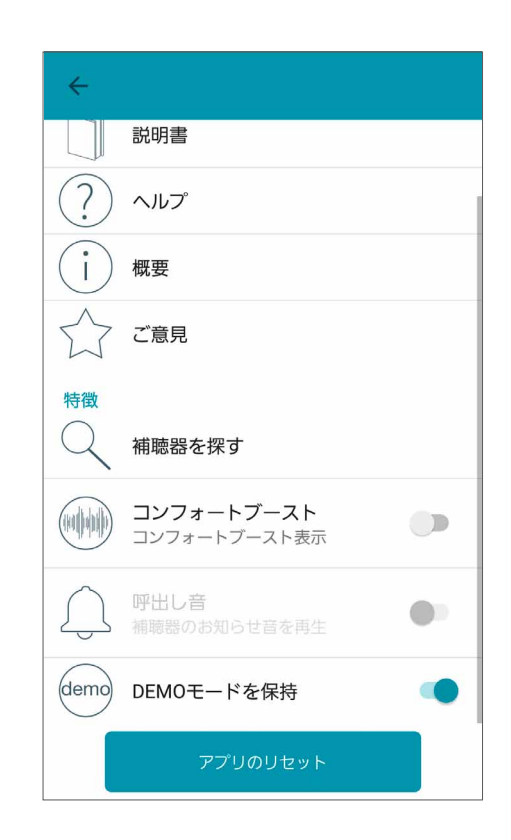

#### アプリのリセット

TruLinkアプリを初期設定にリセットするための機能 です。この機能は、すべてのTruLinkメモリー(カスタム メモリー)とメモリー位置や録音ファイルを消去し ます。

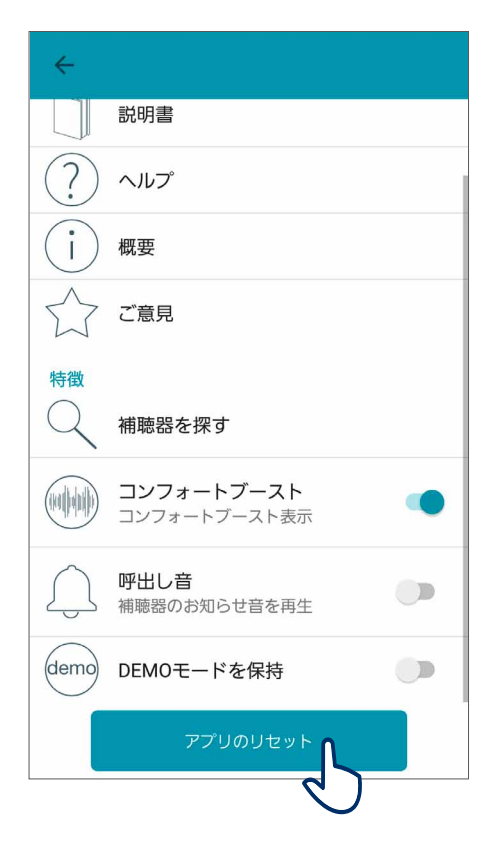

## **TRU**LINK<sup>®</sup>

| $\land$ | 0 | tes |
|---------|---|-----|
|         |   |     |

|  | <br> |  |
|--|------|--|
|  |      |  |
|  |      |  |
|  |      |  |
|  |      |  |
|  |      |  |
|  |      |  |
|  |      |  |
|  |      |  |
|  |      |  |
|  |      |  |
|  |      |  |
|  |      |  |
|  |      |  |
|  |      |  |
|  |      |  |
|  |      |  |
|  |      |  |
|  |      |  |
|  |      |  |
|  |      |  |
|  |      |  |
|  |      |  |
|  |      |  |
|  |      |  |

### Notes

| $\land$ | 0 | tes |
|---------|---|-----|
|         |   |     |

"Made for iPod," "Made for iPhone," and "Made for iPad" mean that an electronic accessory has been designed to connect specifically to iPod, iPhone, or iPad, respectively, and has been certified by the developer to meet Apple performance standards. Apple is not responsible for the operation of this device or its compliance with safety and regulatory standards. Please note that the use of this accessory with iPod, iPhone, or iPad may affect wireless performance. Apple, the Apple logo, iPhone, iPad, iPod touch, FaceTime, Apple Watch and App Store are trademarks of Apple Inc., registered in the U.S. and other countries.

Android and Google Play are trademarks of Google Inc.

Bluetooth is a registered trademark of Bluetooth Special Interest Group.

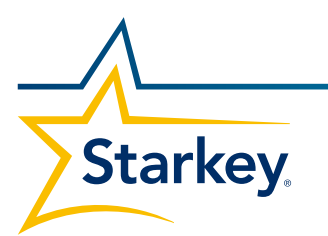

スターキージャパン株式会社 〒222-0033 神奈川県横浜市港北区新横浜2-6-23 3F TEL:045-475-9701 FAX:045-475-9706

Starkeyjp.com

**(7)** (1